Soporte Lógico

Soporte Lógsico

MANUAL DE USUARIO MÓDULO BIENESTAR SOCIAL

# MANUAL DE USUARIO MÓDULO BIENESTAR SOCIAL SISTEMA HUMANO®

Soporte Lógico SAS. Carrera 7 N° 33-42 piso 4

**Tel.**(1) 340 3270 **Fax**(1) 3401205 www.soportelogico.com.co

|                  |                    | CÓDIGO:FRT-DES-13 |
|------------------|--------------------|-------------------|
| Surveyled by las | SUPURTE LUGICU SAS | FECHA: ENERO 2024 |
| DOPORTE LOGNICO  |                    | REVISIÓN: 1       |
|                  | FORMATO MANUAL     | Página 2 de 38    |
|                  |                    |                   |

| VERS. | FECHA      |
|-------|------------|
| 2.0   | 01/12/2024 |

ELABORADO POR

Soporte Lógico

Soporte Lógico SAS.

| Soporte | Lógico |
|---------|--------|
|---------|--------|

## FORMATO MANUAL

## Contenido

| PRESENTACIÓN              | 4  |
|---------------------------|----|
| GUÍA DE OPERACIÓN         | 5  |
| BIENESTAR SOCIAL          | 8  |
| EVENTOS                   | 8  |
| TIPOS ACTIVIDADES         | 8  |
| ACTIVIDADES               | 10 |
| DEFINIR ACTIVIDAD         | 10 |
| INSCRIPCIÓN EQUIPO        | 14 |
| INSCRIPCIÓN PARTICIPANTE  | 16 |
| FORMACIÓN                 | 19 |
| CONVENIOS                 | 19 |
| CURSOS DE CAPACITACIÓN    | 22 |
| DEFINIR CURSO             | 22 |
| INSCRIPCIÓN A CURSOS      | 25 |
| PROGRAMAS EDUCATIVOS      | 28 |
| PROGRAMAS                 | 28 |
| SUBPROGRAMAS              | 30 |
| INSCRIPCIÓN A SUBPROGRAMA | 33 |
| INFORMACIÓN PREPENSIONES  | 35 |
| PREPENSIONES              | 36 |
| PREPENSIÓN MASIVO         | 38 |

| Soporte | -ógjico |
|---------|---------|
|---------|---------|

## PRESENTACIÓN

El Módulo Bienestar Social, soporta la información de procesos de inducción personal y formación académica de empleados y sus familias, por medio de programas, cursos y convenios a través de diferentes modalidades, contribuyendo al crecimiento intelectual, cultural y personal. De igual forma, permite crear programas extra laborales de recreación y sano esparcimiento, tanto de los empleados, como de sus familias mediante de actividades culturales, deportivas y recreativas. Adicionalmente, el módulo permite realizar seguimiento de los funcionarios próximos a pensionarse a fin de vincularlos a las actividades preparadas por la entidad para este personal.

|                 | SOPORTE LÓGICO SAS | CÓDIGO:FRT-DES-13<br>FECHA: ENERO 2024 |
|-----------------|--------------------|----------------------------------------|
| SOPORTE LOGNICO |                    | REVISIÓN: 1                            |
|                 | FORMATO MANUAL     | Página 5 de 38                         |

## GUÍA DE OPERACIÓN

DESCRIPCIÓN

Humano® cuenta con una barra de botones de acción que le permite al usuario navegar en el sistema, de manera ágil, segura y práctica. Contiene las siguientes funcionalidades:

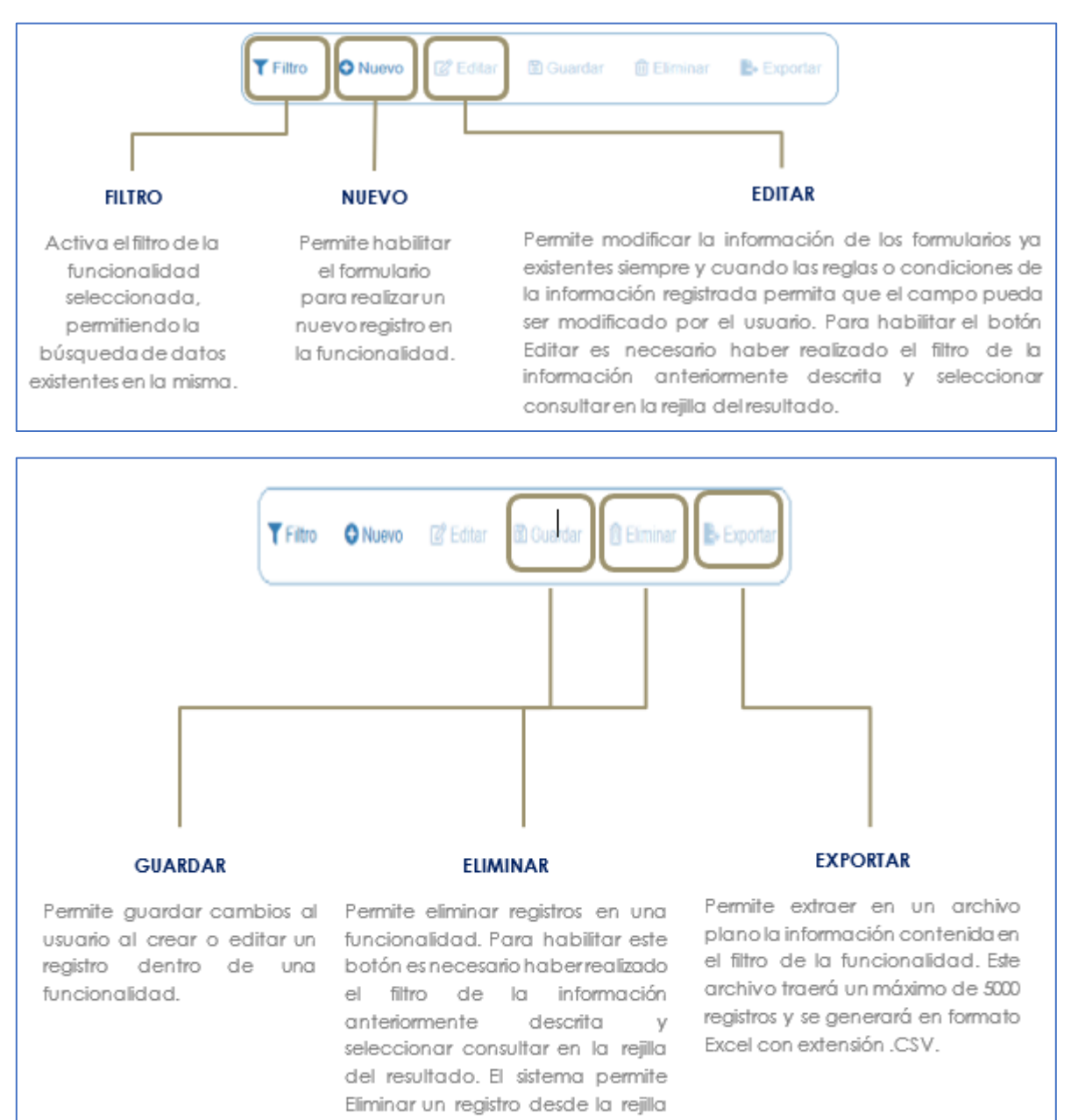

de resultado y desde el botón

Eliminar.

|                 | SOPORTE LÓGICO SAS | CÓDIGO:FRT-DES-13 |
|-----------------|--------------------|-------------------|
| Canada had los  |                    | FECHA: ENERO 2024 |
| SOPORTE LOGNICO |                    | REVISIÓN: 1       |
|                 | FORMATO MANUAL     | Página 6 de 38    |

#### **REJILLA DE RESULTADOS**

|           | C        | Código Empleado 🗸 | rimer Nombre | \$ Segundo Nombre \$ | Primer Apellido \$ | Segundo Apellido 🛊 | Tipo Documento \$ | Documento \$ | Seeo d    | Extado             | 0 P | rotesi  | in .  |          |       |          |  |
|-----------|----------|-------------------|--------------|----------------------|--------------------|--------------------|-------------------|--------------|-----------|--------------------|-----|---------|-------|----------|-------|----------|--|
| orisultar | Elminar  | 123               | YOLANDA      |                      | YOLANDA            |                    | cc                | 123          | Ferrenino | Activo             |     | o defin | 100   |          |       |          |  |
| Consultar | Elminar  | 147               | BRENDA       |                      | PATIÑO             |                    | c.c.              | 147          | Femerico  | Activo             |     | o defr  | 100   |          |       |          |  |
| consultar | Elminar  | 967               | AXL          |                      | ROSE               | R                  | C.C.              | 987          | Femanico  | Activo             | b   | usics ; | rimar | £.       |       |          |  |
| Consultar | Eliminar | 1500              | JEWY         |                      | QUINTANA           |                    | C.C.              | 159          | Femerino  | Activo             | 9   | 101100  |       |          |       |          |  |
| Consultan | Eliminar | 7432              | DALIA        | MARCELA              | CARDOSO            |                    | TJ.               | 7432         | Femerino  | Retrado            |     | o defe  | do :  |          |       |          |  |
| Consultar | Elminar  | 8756              | JOHANNA      |                      | VALERO             | GONZALEZ           | C C.              | 8755         | Femerina  | Retrado            | 2   | o defr  | ido . |          |       |          |  |
| Consultar | Eliminar | 0000              | PEORO        |                      | AZNAR              |                    | CC.               | 9898         | Masculino | Activo             |     | 101:00  |       |          |       |          |  |
| Consultar | Elminar  | 8797              | FITO         |                      | PAEZ               |                    | c.c.              | 9797         | Masculino | Activo             | 1   | tonico  |       |          |       |          |  |
| Consultar | Elminar  | 10068             | JACKSSON     | EDUARDO              | ESPE.O             | CHAVEZ.            | TI,               | 10068        | Masculino | Retrado            |     | o defin | -     |          |       |          |  |
| Consultar | Elminar  | 12345             | ALLA         |                      | DIAZ               |                    | cc.               | 12345        | Ferrenzo  | Docente<br>Externo | 9   | c en pe | dago  | çia de l | a mad | ne berna |  |

#### Opción Ordenamiento

Las columnas de datos filtrados permiten ser ordenadas de forma ascendente o descendente haciendo clic en el nombre de la misma. Esta opción ordenará sobre el total de datos existentes en la base de datos. El sistema permite ordenar únicamente por una columna. Opción Ampliar Rejilla

Al hacer clic en esta opción se ampliará la rejilla de resultados utilizando el 100% de la ventana.

| Un        | máxin    | no de 200       | 4               |                   |                 |                   | 000                | menen       | 05 00     | ios aigi           | iddus en este cum                   |
|-----------|----------|-----------------|-----------------|-------------------|-----------------|-------------------|--------------------|-------------|-----------|--------------------|-------------------------------------|
| er p e    | registr  | os por página   | Filtar          |                   |                 |                   |                    |             | 4         | 1 2                | 3 4 5 _ 20 >                        |
|           |          | Código Empleado | • Primer Nombre | \$ Segundo Nombre | Primer Apellido | • Segundo Apellid | o 🛊 Tipo Documento | Documento d | Sexo 4    | Estado             | Profesión                           |
| Consultar | Elminar  | 123             | YOLANDA         |                   | YOLANDA         |                   | C.C.               | 123         | Femenino  | Adlug              | no definido                         |
| Consultar | Eliminar | 147             | BRENDA          |                   | PATIÑO          |                   | C.C.               | 147         | Femenino  | Adixo              | no definido                         |
| Consultar | Elminar  | 967             | AXL.            |                   | ROSE            | 8                 | C.C.               | 987         | Femenino  | Adliro             | basica primaria                     |
| Consultar | Elminar  | 1599            | 'ENN.           |                   | QUINTANA        |                   | C.C.               | 159         | Femerico  | Adiro              | teorico                             |
| Consultar | Eliminar | 7432            | DALIA           | MARCELA           | CARDOSO         |                   | 71                 | 7432        | Femenino  | Retrato            | no definido                         |
| Consultar | Elminar  | 8756            | JOHANNA         |                   | VALERO          | GONZALEZ          | C.C.               | 8755        | Femerino  | Retrado            | no definido                         |
| Consultar | Elminar  | 9990            | PEDRO           |                   | AZNAR           |                   | C.C.               | 9095        | Masculino | Adivo              | lacrico                             |
| Consultar | Eliminar | 9797            | FITO            |                   | PAEZ            |                   | C.C.               | 9797        | Masculino | Activo             | teorico                             |
| Consultar | Eliminar | 10088           | JACKSSON        | EDUARDO           | ESPEJO          | CHRVEZ            | n.                 | 10068       | Masoulino | Reirado            | no definido                         |
| Consultar | Elminar  | 12345           | AUUA            |                   | 042             |                   | c.c.               | 12345       | Femenino  | Docente<br>Externo | lic en pedagogía de la madre tierra |

contiene el filtro realizado e ir a la página requerida haciendo clic en esta.

|                  |                    | CÓDIGO:FRT-DES-13 |
|------------------|--------------------|-------------------|
| Samarkal had in  | SOFORTE LOGICO SAS | FECHA: ENERO 2024 |
| 20P0112 1-0971C0 |                    | REVISIÓN: 1       |
|                  | FORMATO MANUAL     | Página 7 de 38    |
|                  |                    |                   |

| /er 10 4  | registre       | os por página     | Filtrar       |                            |                                      | <b>Opción Eliminar</b><br>Permite al usuario eliminar el reai |
|-----------|----------------|-------------------|---------------|----------------------------|--------------------------------------|---------------------------------------------------------------|
|           |                | Códico Empleado - | Primer Nombre | e Securdo Nombre e         | Primer Apellido #                    | desde la rejilla sin consultar primer                         |
| Consultar | There is a set | 123               | YOLANDA       |                            | YOLANDA                              | información seleccionada.                                     |
| Consultar | Elminar        | 147               | BRENDA        |                            | PATIÑO                               |                                                               |
| Consultar | Elminar        | 907               | AXL           |                            | ROSE                                 |                                                               |
| Consultar | Elminar        | 1500              | JENNY         |                            | QUINTANA                             |                                                               |
| Consultar | Eliminar       | 7432              | DALIA         | MARCELA                    | CARDOSO                              |                                                               |
| Consultar | Fiminar        | 8755              | JOHANNA       |                            | VALERO                               |                                                               |
| Consultar | Fiminar        | 9090              | PEDRO         |                            | AZNAR                                |                                                               |
| Consultar | Fiminar        | 9797              | FITO          |                            | PAEZ                                 |                                                               |
| Consultar | Eliminar       | 10080             |               |                            |                                      |                                                               |
|           |                | 10008             | JACKSSON      | EDUARDO                    | ESPEJO                               |                                                               |
| Consulta  | Eliminar       | 2345              | JULIA         | EDUARDO                    | ESPEJO<br>DIAZ                       |                                                               |
| Consulta  | Elminar        | 2245              | Cas           | EDUARDO<br>Illa de Selecci | tón que permite c<br>acceder a una b | confirmar Información.<br>Dúsqueda de información más         |

#### **ASPECTOS IMPORTANTES:**

- Los campos de color rojo son obligatorios y los campos negros opcionales.
- Los campos de fecha activan un calendario en el cual se puede seleccionar la fecha que desea ingresar.
- Una vez diligenciado el formulario, se debe dar clic en Guardar y validar el mensaje que se genera en la parte superior derecha indicando que: El registro se creó correctamente.
- Por favor no ingresar en los campos caracteres especiales.

En los campos donde deba registrar un código y el usuario no tenga conocimiento de este no olvide que el filtro ... le permite activar una ventana emergente de búsqueda.

|                  |                    | CÓDIGO:FRT-DES-13 |
|------------------|--------------------|-------------------|
| Samuela Land Los | SOLOKIE EOOIGO SAS | FECHA: ENERO 2024 |
| 20001101000100   |                    | REVISIÓN: 1       |
|                  | FORMATO MANUAL     | Página 8 de 38    |

### **BIENESTAR SOCIAL**

DESCRIPCIÓN

Al dar el clic sobre el Módulo de Estructura Organizacional encuentra los vínculos correspondientes: Eventos, Actividades, Información Prepensiones.

#### **EVENTOS**

DESCRIPCIÓN

Esta opción permite registrar información de los eventos que se realizan en un periodo determinado, con sus respectivas modalidades: Fecha de inicio y fecha de finalización, la ciudad en la que se desarrolla la actividad, entre otros.

| 2 | , Bienestar Social       | * |
|---|--------------------------|---|
|   | Eventos                  | ~ |
|   | Tipos Actividades        |   |
|   | Actividades              | Y |
|   | Definir Actividad        |   |
|   | Inscripción Equipo       |   |
|   | Inscripción Participante |   |

Al dar clic en Eventos el Sistema despliega las opciones: Tipos de Actividades y Actividades

#### TIPOS ACTIVIDADES

#### FILTRO TIPO ACTIVIDADES

Permite conocer el tipo de actividad que se desarrolla, reuniendo información detallada de la misma (la ciudad, el estado en el que se encuentra, la fecha de inicio, la fecha de finalización y la modalidad de la actividad). Por medio de este Filtro puede buscar o crear un nuevo registro del tipo de actividad a desarrollar.

| A Humano                                                  | 🛗 😳 🗘 🙎 humano 🝷 |
|-----------------------------------------------------------|------------------|
| ☆ ▼ / Bienestar Social / Eventos / Tipos Actividades      |                  |
| T Filtro 💿 Nuevo 😰 Editar 😨 Guardar 💼 Eliminar 📑 Exportar |                  |
| Tipo Programa Actividad Descripción                       |                  |
| Culturales                                                |                  |
|                                                           |                  |

|                 |                    | CÓDIGO:FRT-DES-13 |  |  |
|-----------------|--------------------|-------------------|--|--|
| Samulal had in  | SOFORTE LOGICO SAS | FECHA: ENERO 2024 |  |  |
| DOPORTE LOGNICO |                    | REVISIÓN: 1       |  |  |
|                 | FORMATO MANUAL     | Página 9 de 38    |  |  |

| NOMBRE DEL CAMPO        | DESCRIPCIÓN                                                                                                    |
|-------------------------|----------------------------------------------------------------------------------------------------|
| TIPO PROGRAMA ACTIVIDAD | En este campo define la clase de actividad que se va a<br>realizar, es decir, si es deportiva, recreativa, cultural,<br>social. El filtro desplegable es parametrizable. |
| DESCRIPCIÓN             | En este campo se detalla dicha actividad.                                                                                                    |

#### **BUSCAR TIPO ACTIVIDADES**

Para buscar un registro de actividad existente en el Sistema, debe entrar al Filtro Tipo de Actividad y, si posee la información de los campos, digite y luego de clic en el botón Buscar, si no conoce la información de los campos sólo debe dar clic en Buscar y el Sistema le filtra todos los datos existentes.

| A Humano'                                                 | 🇰 🛟 🗘 🙎 humano 🝷 |
|-----------------------------------------------------------|------------------|
| ☆ ▼ / Bienestar Social / Eventos / Tipos Actividades      |                  |
| 🍸 Filtro 💿 Nuevo 😰 Editar 🚯 Guardar 💼 Eliminar 🗈 Exportar |                  |
| Programa de Bienestar Descripción                         |                  |
| (todo)                                                    |                  |
| Buscar                                                    |                  |

#### EDITAR TIPO ACTIVIDADES

En el filtro Tipo Programa Actividad al dar clic en buscar, el Sistema despliega en la parte inferior una ventana con el detalle del registro solicitado, además visualiza la opción Editar, seleccione y el Sistema lo lleva al formulario de Tipo de Actividad donde puede realizar los cambios que requiera.

| 😚 Humano                                                                                |                                                                                  |                                                                                                    | É   | ि 🗘 👃 🔒 humano                                                                                                |  |  |
|-----------------------------------------------------------------------------------------|----------------------------------------------------------------------------------|----------------------------------------------------------------------------------------------------|-----|----------------------------------------------------------------------------------------------------|--|--|
| C V / Bienestar Social / Eventos / Tipos Actividades                                    |                                                                                  |                                                                                                    |     |                                                                                                    |  |  |
| T Fittro ● Nuevo 🕼 Editar 🚯 Guardar 🕀 Eliminar 🕒 Exportar                               |                                                                                  |                                                                                                    |     |                                                                                                    |  |  |
| Programa de Bienestar                                                                   |                                                                                  | Descripción                                                                                                    |     |                                                                                                    |  |  |
| (todo)                                                                                  |                                                                                  | ~                                                                                                    |     |                                                                                                    |  |  |
|                                                                                         |                                                                                  | Buscar                                                                                                    |     |                                                                                                    |  |  |
|                                                                                         |                                                                                  |                                                                                                    |     |                                                                                                    |  |  |
| Ver 10 + registros po                                                                   | r página Filtrar                                                                 |                                                                                                    | < 1 | 2 3 4 5 > 🕻                                                                                                   |  |  |
|                                                                                         |                                                                                  |                                                                                                    |     |                                                                                                    |  |  |
| Consultar                                                                               | Consultar Eliminar V JUEGOS DEPORT, RECREA Y CULTURAL TOL2019                    |                                                                                                    |     |                                                                                                    |  |  |
| Consultar                                                                               |                                                                                  |                                                                                                    |     | Deportivas                                                                                                    |  |  |
| _ Showing                                                                               | Eliminar                                                                         | Juegos Nal Magist Final Zonal Deport Conj Bello                                                                                                    |     | Deportivas<br>Deportivas                                                                                      |  |  |
| Consultar                                                                               | Eliminar                                                                         | Juegos Nal Magist Final Zonal Deport Conj Bello<br>IV JUEGOS DEPOR RECRE Y CULT SECTOR EDUC TOL2018                                                                                                    |     | Deportivas<br>Deportivas<br>Deportivas                                                                        |  |  |
| Consultar                                                                               | Eliminar<br>Eliminar<br>Eliminar                                                 | Juegos Nal Magist Final Zonal Deport Conj Bello<br>IV JUEGOS DEPOR RECRE Y CULT SECTOR EDUC TOL2018<br>I Juegos Nacionales Magisterio 2013 Zona Mariquita                                                                                                    |     | Deportivas<br>Deportivas<br>Deportivas<br>Deportivas                                                          |  |  |
| Consultar<br>Consultar<br>Consultar                                                     | Eliminar<br>Eliminar<br>Eliminar<br>Eliminar                                     | Juegos Nal Magist Final Zonal Deport Conj Bello<br>IV JUEGOS DEPOR RECREY CULT SECTOR EDUC TOL2018<br>I Juegos Nacionales Magisterio 2013 Zona Mariquita<br>FASE ZONAL NAL MAGISTERIO 2019                                                                                                    |     | Deportivas<br>Deportivas<br>Deportivas<br>Deportivas<br>Deportivas                                            |  |  |
| Consultar<br>Consultar<br>Consultar<br>Consultar                                        | Eliminar<br>Eliminar<br>Eliminar<br>Eliminar<br>Eliminar                         | Juegos Nal Magist Final Zonal Deport Conj Bello<br>IV JUEGOS DEPOR RECRE Y CULT SECTOR EDUC TOL2018<br>I Juegos Nacionales Magisterio 2013 Zona Mariquita<br>FASE ZONAL NAL MAGISTERIO 2019<br>II JUEGOS DEPORT. Y RECREAT. SECTOR EDUCATIVO 2018                                                                                       |     | Deportivas<br>Deportivas<br>Deportivas<br>Deportivas<br>Deportivas<br>Deportivas                              |  |  |
| Consultar<br>Consultar<br>Consultar<br>Consultar<br>Consultar                           | Eliminar<br>Eliminar<br>Eliminar<br>Eliminar<br>Eliminar<br>Eliminar             | Juegos Nal Magist Final Zonal Deport Conj Bello<br>IV JUEGOS DEPOR RECRE Y CULT SECTOR EDUC TOL2018<br>I Juegos Nacionales Magisterio 2013 Zona Mariquita<br>FASE ZONAL NAL MAGISTERIO 2019<br>II JUEGOS DEPORT. Y RECREAT. SECTOR EDUCATIVO 2016<br>I Juegos Nacionales Magisterio 2013 Zon Chaparral                                  |     | Deportivas<br>Deportivas<br>Deportivas<br>Deportivas<br>Deportivas<br>Deportivas<br>Deportivas                |  |  |
| Consultar<br>Consultar<br>Consultar<br>Consultar<br>Consultar<br>Consultar              | Eliminar<br>Eliminar<br>Eliminar<br>Eliminar<br>Eliminar<br>Eliminar<br>Eliminar | Juegos Nal Magist Final Zonal Deport Conj Bello IV JUEGOS DEPOR RECRE Y CULT SECTOR EDUC TOL2018 I JUEgOS Nacionales Magisterio 2013 Zona Mariquita FASE ZONAL NAL MAGISTERIO 2019 II JUEGOS DEPORT. Y RECREAT. SECTOR EDUCATIVO 2018 I JUEGOS Nacionales Magisterio 2013 Zona Libano I Juegos Nacionales Magisterio 2013 Zona Libano   |     | Deportivas<br>Deportivas<br>Deportivas<br>Deportivas<br>Deportivas<br>Deportivas<br>Deportivas<br>Deportivas  |  |  |
| Consultar<br>Consultar<br>Consultar<br>Consultar<br>Consultar<br>Consultar<br>Consultar | Eliminar<br>Eliminar<br>Eliminar<br>Eliminar<br>Eliminar<br>Eliminar<br>Eliminar | Juegos Nal Magist Final Zonal Deport Conj Bello IV JUEGOS DEPOR RECRE Y CULT SECTOR EDUC TOL2018 I JUEGOS Nacionales Magisterio 2013 Zona Mariquita FASE ZONAL NAL MAGISTERIO 2019 II JUEGOS DEPORT. Y RECREAT. SECTOR EDUCATIVO 2016 I JUEGOS Nacionales Magisterio 2013 Zona Libano FASE ZONAL FINAL DPTAL JUEGOS INDIV DEL MAGISTERI |     | Deportivas Deportivas Deportivas Deportivas Deportivas Deportivas Deportivas Deportivas Deportivas Deportivas |  |  |

| Samula Land      | SOPORTE LÓGICO SAS | CÓDIGO:FRT-DES-13<br>FECHA: ENERO 2024 |
|------------------|--------------------|----------------------------------------|
| >0porte 1-09-100 |                    | REVISIÓN: 1                            |
|                  | FORMATO MANUAL     | Página 10 de 38                        |

| A Humano                                                  | 🗰 👶 수 名 humano 👻                           |
|-----------------------------------------------------------|--------------------------------------------|
| ☆ ▼ / Bienestar Social / Eventos / Tipos Actividades      |                                            |
| 🍸 Filtro 💿 Nuevo 🕼 Editar 🔯 Guardar 🛍 Eliminar 🕒 Exportar |                                            |
| Tipo Programa Actividad                                   | Descripción                                |
| Deportivas                                                | V JUEGOS DEPORT, RECREA Y CULTURAL TOL2019 |

#### NUEVO TIPO ACTIVIDADES

Para ingresar al Sistema un nuevo registro de Tipo de Actividad debe ingresar a la opción Eventos, seleccione la opción Tipo de Actividad y dar clic en el botón Nuevo. El Sistema lo Ileva al formulario Tipo de Actividad donde puede ingresar el nuevo registro.

| A Humano"                                                 | 🏛 🔆 🗘 🙎 humano 👻 |  |  |  |
|-----------------------------------------------------------|------------------|--|--|--|
| 🛱 🝷 / Bienestar Social / Eventos / Tipos Actividades      |                  |  |  |  |
| T Filtro 🕑 Nuevo 🗷 Editar 🚯 Guardar 👜 Eliminar 📑 Exportar |                  |  |  |  |
| Tipo Programa Actividad Descripción                       |                  |  |  |  |
| Culturales                                                |                  |  |  |  |
| Culturales                                                |                  |  |  |  |
| Deportivas                                                |                  |  |  |  |
| Proceso de Seleccion                                      |                  |  |  |  |
| Recreativas                                               |                  |  |  |  |
| Social                                                    |                  |  |  |  |
|                                                           |                  |  |  |  |

| NOMBRE DEL CAMPO        | DESCRIPCIÓN                                                                                                    |
|-------------------------|----------------------------------------------------------------------------------------------------|
| TIPO PROGRAMA ACTIVIDAD | En este campo define la clase de actividad que se va a<br>realizar, es decir, si es deportiva, recreativa, cultural,<br>social. |
| DESCRIPCIÓN             | En este campo se detalla dicha actividad.                                                                                       |

#### ACTIVIDADES

#### **DEFINIR ACTIVIDAD**

Esta opción permite definir la actividad que se desarrolla, al dar clic en Actividades el Sistema despliega un listado de ítems a utilizar: Definir Actividad, Inscripción de Equipo e Inscripción Participante.

#### FILTRO DEFINIR ACTIVIDAD

El Filtro Definir Actividad permite buscar, editar y/o crear un registro de actividad de su entidad, sólo debe digitar los datos requeridos en el filtro y seleccionar la opción que desee implementar.

| Secondard for the | SOPORTE LÓGICO SAS | CÓDIGO:FRT-DES-13<br>FECHA: ENERO 2024 |  |
|-------------------|--------------------|----------------------------------------|--|
| SOPORTE LOGNICO   |                    | REVISIÓN: 1                            |  |
|                   | FORMATO MANUAL     | Página 11 de 38                        |  |

| 谷 Humano                     |                                                                    |            |          |           |  | <b>#</b> 0 | ር 🛓 🛓 A humano 👻 |
|------------------------------|--------------------------------------------------------------------|------------|----------|-----------|--|------------|------------------|
| ☆ ▼ / Bienestar Social / Eve | 🗘 👻 / Bienestar Social / Eventos / Actividades / Definir Actividad |            |          |           |  |            |                  |
| T Filtro                     | ピ Editar 🛛 🕄 Guardar                                               | 🔟 Eliminar | Exportar |           |  |            |                  |
| Tipo Actividad               |                                                                    |            |          |           |  |            |                  |
|                              |                                                                    |            |          |           |  |            |                  |
| Estado                       |                                                                    |            |          | Modalidad |  |            |                  |
| (todo)                       |                                                                    |            |          | ✓ (todo)  |  |            | ~                |
| Ciudad                       |                                                                    |            |          |           |  |            |                  |
|                              |                                                                    |            |          |           |  |            |                  |
|                              |                                                                    |            |          | Buscar    |  |            |                  |

| NOMBRE DEL CAMPO | DESCRIPCIÓN                                                                                                    |
|------------------|----------------------------------------------------------------------------------------------------|
| TIPO ACTIVIDAD   | Campo que permite determinar qué tipo de actividad va<br>a realizar, cuenta con una selección corta de opciones<br>previamente parametrizadas. |
| ESTADO           | Permite registrar si la actividad ya se realizó o realiza.                                                                                     |
| MODALIDAD        | Permite registrar si la actividad mencionada se realiza en<br>grupo, individual, entre otras opciones parametrizadas en<br>el Sistema.         |
| CIUDAD           | Este campo permite establecer el lugar (ciudad) en la que se lleva a cabo dicha actividad.                                                     |

#### **BUSCAR DEFINIR ACTIVIDAD**

Esta consulta se lleva a cabo cuando se encuentran registradas actividades dentro del módulo. Para realizarla es necesario diligenciar alguno de los campos del Filtro y dar clic en el botón Buscar, inmediatamente el Sistema, en la parte inferior al Filtro, despliega las actividades relacionadas con las opciones de búsqueda ingresadas.

| A Humano"                                                          | 🏛 😳 🎝 🙎 humano - |  |  |  |  |  |  |  |
|--------------------------------------------------------------------|------------------|--|--|--|--|--|--|--|
| 🗘 👻 / Bienestar Social / Eventos / Actividades / Definir Actividad |                  |  |  |  |  |  |  |  |
| TFiltro 🕑 Nuevo 😰 Editar 🚯 Guardar 💼 Eliminar 📑 Exportar           |                  |  |  |  |  |  |  |  |
| Tipo Actividad                                                     |                  |  |  |  |  |  |  |  |
|                                                                    |                  |  |  |  |  |  |  |  |
| Estado Modalidad                                                   |                  |  |  |  |  |  |  |  |
| (todo) V (todo)                                                    | ~                |  |  |  |  |  |  |  |
| Ciudad                                                             |                  |  |  |  |  |  |  |  |
|                                                                    |                  |  |  |  |  |  |  |  |
| Buscar                                                             |                  |  |  |  |  |  |  |  |

#### EDITAR DEFINIR ACTIVIDAD

Para cambiar o modificar algún registro existente en el Sistema referente a la actividad a desarrollar debe seleccionar en el Módulo de Bienestar Social la opción Actividades y del

| Sumple Ladie   | SOPORTE LÓGICO SAS | CÓDIGO:FRT-DES-13<br>FECHA: ENERO 2024 |
|----------------|--------------------|----------------------------------------|
| Soporte Logico |                    | REVISIÓN: 1                            |
|                | FORMATO MANUAL     | Página 12 de 38                        |

listado que se despliega de clic en Definir Actividad, el Sistema lo lleva al Filtro Actividad donde debe digitar los datos del registro que necesita editar, si no conoce estos datos de clic en BUSCAR y le muestra todos los registros existentes. En la parte inferior al Filtro visualiza una ventana con el detalle de los datos solicitados, también la opción editar que lo lleva al formulario de Actividad donde puede hacer los cambios necesarios.

**NOTA:** Los registros no pueden ser editados si se encuentran en estado FINALIZADO.

|                                                                                                    |                                                                                        |                                                                   |                                                                    |                                                                                                    |                                        |                     |                              |                            |                                                                                                    | : 🗘 8                     | hum   | ano  |
|----------------------------------------------------------------------------------------------------|----------------------------------------------------------------------------------------|-------------------------------------------------------------------|--------------------------------------------------------------------|----------------------------------------------------------------------------------------------------|----------------------------------------|---------------------|------------------------------|----------------------------|----------------------------------------------------------------------------------------------------|---------------------------|-------|------|
| - / Bienest                                                                                                    | ar Social /                                                                            | Eventos / Actividad                                               | les / Definir Activ                                                | ridad                                                                                                    |                                        |                     |                              |                            |                                                                                                    |                           |       |      |
| Filtro                                                                                                    | O Nuevo                                                                                | 🕜 Editar                                                          | 🗟 Guardar                                                          | 🗊 Eliminar 🛛 🕒 Exportar                                                                                                    |                                        |                     |                              |                            |                                                                                                    |                           |       |      |
| (ເບເບ)                                                                                                    |                                                                                        |                                                                   |                                                                    | •                                                                                                    | (ເບດບ)                                 |                     |                              |                            |                                                                                                    |                           |       | *    |
| iudad                                                                                                    |                                                                                        |                                                                   |                                                                    |                                                                                                    |                                        |                     |                              |                            |                                                                                                    |                           |       |      |
|                                                                                                    |                                                                                        |                                                                   |                                                                    |                                                                                                    |                                        |                     |                              |                            |                                                                                                    |                           |       |      |
|                                                                                                    |                                                                                        |                                                                   |                                                                    | Busca                                                                                                    |                                        |                     |                              |                            |                                                                                                    |                           |       |      |
|                                                                                                    |                                                                                        |                                                                   |                                                                    |                                                                                                    |                                        |                     |                              |                            |                                                                                                    |                           |       |      |
| Ver 200 #                                                                                                    | registr                                                                                | os por página                                                     | Filtrar                                                            |                                                                                                    |                                        |                     |                              |                            |                                                                                                    | 2 1                       |       | 53   |
| 10. 200 1                                                                                                    | logiou                                                                                 | oo por pagina                                                     |                                                                    |                                                                                                    |                                        |                     |                              |                            |                                                                                                    |                           |       |      |
| Consultar                                                                                                    | Eliminar                                                                               | PRUEBA                                                            | vidad                                                              | PRUEBA LISTAS                                                                                                    | ibague (Tol)                           | ₽ Estado Programado | 11/10/2013                   | + Fecha Fina<br>11/10/2013 | Sedtolima                                                                                                    |                           |       | •    |
| Consultar                                                                                                    | Eliminar                                                                               | ENCUENTRO ADMI                                                    | NISTRATIVOS DIA                                                    | Zona Mariquita Encuentro Adtivos Día de la Sal                                                                                                | ud Mariquita                           | Inscripciones       | 04/08/2019                   | 04/08/2019                 | Coliseo de la                                                                                                    | I.E. Francisco            | Nuñez |      |
| Consultar                                                                                                    | Eliminar                                                                               | DE LA SALUD 2019<br>ENCUENTRO ADMI                                | TOL<br>NISTRATIVOS DIA                                             | SEDTOLIMA2019<br>Zona Chaparral Encuentro Adtivos Día de la Sal                                                                               | (Tol)<br>lud Chaparral                 | Abiertas            | 04/17/2019                   | 04/17/2019                 | CENTRO RE                                                                                                    | e Principal<br>CREACIONAL | EL    |      |
| Consultar                                                                                                    | Fliminar                                                                               | DE LA SALUD 2019<br>ENCUENTRO ADMI                                | TOL<br>NISTRATIVOS DIA                                             | SEDTOLIMA2019<br>Zona Ibaqué Encuentro Adtivos Día de la Salud                                                                                | (Tol)<br>Ibaque (Tol)                  | Abiertas            | 04/09/2019                   | 04/09/2019                 | GRAN CHAP                                                                                                    | ARRAL                     |       |      |
|                                                                                                    |                                                                                        | DE LA SALUD 2019                                                  | TOL                                                                | SEDTOLIMA2019                                                                                                    |                                        | Abiertas            |                              |                            | COMFATOLI                                                                                                    | MA                        |       |      |
| 🏠 Humano                                                                                                    | Ĵ <sup>®</sup>                                                                         |                                                                   |                                                                    |                                                                                                    |                                        |                     |                              |                            | <b>#</b> <                                                                                                    | : <u> </u>                | huma  | no   |
| Humano                                                                                                    | ar Social /                                                                            | Eventos / Actividad                                               | es / Definir Activ                                                 | idad                                                                                                    |                                        |                     |                              |                            | <b>₩</b> (                                                                                                    | :¢&                       | huma  | no   |
| Humano                                                                                                    | ar Social /                                                                            | Eventos / Actividad                                               | es / Definir Activ                                                 | idad<br>💼 Eliminar 🛛 🕞 Exportar                                                                                                    |                                        |                     |                              |                            |                                                                                                    | : ¢ &                     | huma  | no ' |
| Humano                                                                                                    | ar Social /<br>Nuevo<br>na Activida                                                    | Eventos / Actividad                                               | es / Definir Activ                                                 | idad<br>Eliminar B. Exportar                                                                                                    |                                        |                     |                              |                            | ₩ <                                                                                                    | :¢&                       | huma  | no   |
| Humano                                                                                                    | ar Social /<br>Nuevo<br>na Activida                                                    | Eventos / Actividad<br>C Editar                                   | es / Definir Activ                                                 | idad  Eliminar  Exportar  ENCUENTRO ADMINISTRATI                                                                                              | VOS DIA DE L                           | A SALUD 20          | 019 TOL                      |                            | ₩ <                                                                                                    | ; <u>,</u> 8              | huma  | no   |
| Humano I Bienesta I Filtro I Dipo Program 79 Actividad                                                                                                    | ar Social /<br>Nuevo<br>na Activida                                                    | Eventos / Actividad                                               | es / Definir Activ<br>③ Guardar<br>                                | idad  Eliminar Exportar ENCUENTRO ADMINISTRATI                                                                                                | VOS DIA DE L                           | A SALUD 20          | 019 TOL                      |                            | ₩ <                                                                                                    | : ¢ &                     | huma  | no   |
| Humano<br>/ Bienesta<br>Filtro (<br>Tipo Program<br>79<br>xctividad<br>Zona Mariq                                                                                                    | ar Social /                                                                            | Eventos / Actividad<br>C Editar<br>ad<br>eentro Adtivos Día       | es / Definir Activ                                                 | ided  Eliminar ENCUENTRO ADMINISTRATI EDTOLIMA2019                                                                                            | VOS DIA DE L                           | A SALUD 20          | 019 TOL                      |                            | <b>₩</b> <                                                                                                    | ÷ ¢ &                     | huma  | no   |
| Humano<br>Filtro<br>Filtro | o<br>on a Social /<br>on Activida<br>uuita Encu                                        | Eventos / Actividad<br>C Editar<br>ad<br>entro Adtivos Día        | es / Definir Activ                                                 | ided  Eliminar B. Exportar  ENCUENTRO ADMINISTRATI  EDTOLIMA2019                                                                              | VOS DIA DE L                           | A SALUD 20          | 019 TOL                      |                            | ₩ (                                                                                                    | ÷ 수 ৪                     | huma  | no   |
| Humano Humanoo Humanoo Humanoo Hum                                                                                                    | ar Social /                                                                            | Eventos / Actividad<br>C Editar<br>ad<br>eentro Adtivos Día       | es / Definir Activ<br>3 Guardar<br><br>a de la Salud SI<br>I.E. FR | idad  Eliminar ENCUENTRO ADMINISTRATI EDTOLIMA2019 ANCISCO NUÑEZ PEDROSO                                                                      | VOS DIA DE L                           | A SALUD 20          | 019 TOL                      |                            | <b>苗</b> <                                                                                                    | ÷ 4 8                     | huma  |      |
| Humano Humanoo Humanoo Humanoo Humanoo Humanoo Humanoo Humanoo Humanoo Humanoo Humanoo Humanoo Humanoo Humanoo Humanoo Humanoo Humanoo Humanoo Humanoo Humanoo Humanoo Humanoo Humanoo Humanoo Humanoo Humanoo Humanoo Humanoo Humanoo Humanoo Humanoo Humanoo Humanoo Humanoo Humanoo Humanoo Hu                                                                                                    | ar Social /<br>• Nuevo<br>na Activida<br>uita Encu                                     | Eventos / Actividad<br>E Editar<br>ad<br>entro Adtivos Día        | es / Definir Activ<br>Guardar<br><br>a de la Salud Sl<br>I.E. FR   | idad<br>Eliminar Exportar<br>ENCUENTRO ADMINISTRATI<br>EDTOLIMA2019<br>ANCISCO NUÑEZ PEDROSO                                                  | VOS DIA DE L                           | A SALUD 20          | D19 TOL                      |                            | <b> </b>                                                                                                    | ÷ 4 8                     | huma  | no   |
| Humano I Bienestr Filtro Filtro Filtro Filtro Filtro Cona Mariq Institucion 5839 Stado Inscripcion                                                                                                    | ar Social /<br>Nuevo<br>na Activida<br>juita Encu                                      | Eventos / Actividad<br>C Editar<br>ad<br>entro Adtivos Día        | es / Definir Activ                                                 | idad<br>I Eliminar Exportar<br>ENCUENTRO ADMINISTRATI<br>EDTOLIMA2019<br>ANCISCO NUÑEZ PEDROSO<br>M                                           | VOS DIA DE L<br>odalidad<br>Individual | A SALUD 2           | 019 TOL                      |                            | <b>苗</b> <                                                                                                    | ÷ 4 8                     | huma  |      |
| Humano I Bienesta Filtro Filtro Filtro Cividad Zona Mariq stitucion 5839 stado Inscripcion iudad                                                                                                    | ar Social /<br>Nuevo<br>na Activida<br>juita Encu                                      | Eventos / Actividad<br>2 Editar<br>ad<br>eentro Adtivos Dia       | es / Definir Activ                                                 | idad                                                                                                    | VOS DIA DE L<br>odalidad<br>Individual | A SALUD 20          | 019 TOL                      |                            | <b><u><u></u><u></u><u></u><u></u><u></u><u></u><u></u><u></u><u></u><u></u><u></u><u></u><u></u><u></u><u></u><u></u><u></u><u></u></u></b> | ÷ 수 8                     | huma  |      |
| Humano Humanoo Humanoo Humanoo Humanoo Humanoo Humanoo Humanoo Humanoo Humanoo Humanoo Humanoo Humanoo Humanoo Humanoo Humanoo Humanoo Humanoo Humanoo Humanoo Humanoo Humanoo Humanoo Humanoo Humanoo Humanoo Humanoo Humanoo Humanoo Humanoo Humanoo Humanoo                                                                                                    | ar Social /<br>Nuevo<br>na Activida<br>juita Encu<br>nes Abierta                       | Eventos / Actividad                                               | es / Definir Activ<br>Guardar<br><br>a de la Salud SI<br>I.E. FR   | idad    Eliminar ENCUENTRO ADMINISTRATI EDTOLIMA2019  ANCISCO NUÑEZ PEDROSO  M M Mariquita (Tol)                                              | VOS DIA DE L<br>odalidad<br>Individual | A SALUD 24          | 019 TOL                      |                            | <b></b>                                                                                                    | ÷ ¢ 8                     | huma  |      |
| Humano Humanoo Humanoo Humanoo Humanoo Humanoo Humanoo Humanoo Humanoo Humanoo Humanoo Humanoo Humanoo Humanoo Humanoo Humanoo Humanoo Humanoo Humanoo Humanoo Humanoo Humanoo Humanoo Humanoo Humanoo Humanoo Humanoo Humanoo Humanoo Humanoo Humanoo Humanoo                                                                                                    | ar Social /<br>Nuevo<br>na Activida<br>uita Encu<br>ues Abierta<br>nicio               | Eventos / Actividad<br>Z Editar<br>ad<br>entro Adtivos Día<br>    | es / Definir Activ                                                 | idad  Eliminar B- Exportar  ENCUENTRO ADMINISTRATI  EDTOLIMA2019  ANCISCO NUÑEZ PEDROSO  M Mariquita (Tol) Fecha Hora Fin                     | VOS DIA DE L<br>odalidad<br>Individual | A SALUD 20          | 019 TOL                      | Horaria                    | <b></b>                                                                                                    | ÷ ¢ 8                     | huma  |      |
| Humano Humanoo Humanoo Humanoo Humanoo Humanoo Humanoo Humanoo Humanoo Humanoo Humanoo Humanoo Humanoo Humanoo Humanoo Humanoo Humanoo Humanoo Humanoo Humanoo Humanoo Humanoo Humanoo Humanoo Humanoo Humanoo Humanoo Humanoo Humanoo Humanoo Humanoo Humanoo Humanoo Humanoo Humanoo Humanoo Hu                                                                                                    | ar Social /<br>Nuevo<br>ha Activida<br>quita Encu<br>les Abierta<br>nicio<br>107:00:00 | Eventos / Actividad<br>C Editar<br>ad<br>eentro Adtivos Dia<br>as | es / Definir Activ                                                 | ided   Eliminar Exportar  ENCUENTRO ADMINISTRATI  EDTOLIMA2019  ANCISCO NUÑEZ PEDROSO  M M Mariquita (Tol) Fecha Hora Fin 04/08/2019 16:00:00 | VOS DIA DE L<br>odalidad<br>Individual | A SALUD 20          | D19 TOL<br>Intensidad I<br>8 | Horaria                    | <b>≐</b>                                                                                                    | ÷ ¢ 8                     | huma  |      |

#### NUEVO DEFINIR ACTIVIDAD

Si necesita ingresar al Sistema un nuevo registro de actividad debe ir al Filtro Actividad y dar clic en el botón Nuevo. El Sistema lo lleva al formulario Actividad donde puede ingresar los datos necesarios.

| Sample 1 for in | SOPORTE LÓGICO SAS | CÓDIGO:FRT-DES-13<br>FECHA: ENERO 2024 |
|-----------------|--------------------|----------------------------------------|
| Soporte Logico  |                    | REVISIÓN: 1                            |
|                 | FORMATO MANUAL     | Página 13 de 38                        |

| A Humano'                                                          |                |           |                    | 📋 🗘 🗛 🛔 humano 🕶 |  |  |
|--------------------------------------------------------------------|----------------|-----------|--------------------|------------------|--|--|
| /      / Bavestar Social / Events / Activators / Detrix Activities |                |           |                    |                  |  |  |
| TFiltro 🕒 Nuevo 🕼 Editar 🕃 Guardar 🔮 Eliminar 🗈 Exportar           |                |           |                    |                  |  |  |
| Tipo Programa Actividad                                            |                |           |                    |                  |  |  |
| -                                                                  |                |           |                    |                  |  |  |
| Actividad                                                          |                |           |                    |                  |  |  |
|                                                                    |                |           |                    |                  |  |  |
| Institucion                                                        |                |           |                    |                  |  |  |
|                                                                    |                |           |                    |                  |  |  |
| Estado                                                             |                | Modalidad |                    |                  |  |  |
| Seleccionar                                                        | ~              | Equipos   |                    | ~                |  |  |
| Ciudad                                                             |                |           |                    |                  |  |  |
| -                                                                  |                |           |                    |                  |  |  |
| Fecha Hora Inicio                                                  | Fecha Hora Fin |           | Intensidad Horaria |                  |  |  |
|                                                                    |                |           |                    |                  |  |  |
| Responsable                                                        |                |           |                    |                  |  |  |
|                                                                    |                |           |                    |                  |  |  |
| Lugar                                                              |                |           |                    |                  |  |  |
|                                                                    |                |           |                    |                  |  |  |
| Cupo                                                               | Costo          |           | Costo Programado   |                  |  |  |
|                                                                    |                |           |                    |                  |  |  |
| Observaciones                                                      |                |           |                    |                  |  |  |
|                                                                    |                |           |                    |                  |  |  |
|                                                                    |                |           |                    |                  |  |  |
|                                                                    |                |           |                    | 1                |  |  |
|                                                                    |                |           |                    |                  |  |  |

| NOMBRE DEL CAMPO        | DESCRIPCIÓN                                                                                                    |  |  |  |  |  |
|-------------------------|----------------------------------------------------------------------------------------------------|--|--|--|--|--|
| TIPO PROGRAMA ACTIVIDAD | Campo que le permite determinar qué tipo de actividad<br>va a realizar, cuenta con una selección corta de opciones<br>previamente parametrizadas. |  |  |  |  |  |
| ACTIVIDAD               | Se describe el tipo de actividad.                                                                                                    |  |  |  |  |  |
| INSTITUCIÓN             | En este campo es posible seleccionar diferentes entidades registradas al interior del Sistema.                                                    |  |  |  |  |  |
| ESTADO                  | Permite registrar si la actividad ya se realizó o realiza.                                                                                        |  |  |  |  |  |
| MODALIDAD               | Permite registrar si la actividad mencionada se realiza en<br>grupo, individual, entre otras opciones parametrizadas en<br>el Sistema.            |  |  |  |  |  |
| CIUDAD                  | Este campo permite establecer el lugar (ciudad) en la<br>que se lleva a cabo dicha actividad.                                                     |  |  |  |  |  |
| FECHA HORA INICIO       | Este campo permite establecer la fecha y la hora en la que da comienzo dicha actividad.                                                           |  |  |  |  |  |
| FECHA HORA FINALIZACIÓN | Este campo permite establecer la fecha y la hora en la que terminó dicha actividad.                                                               |  |  |  |  |  |
| INTENSIDAD HORARIA      | Hace referencia la cantidad de horas al día o semana a<br>la que se asistió a dicha actividad.                                                    |  |  |  |  |  |
| RESPONSABLE             | Este campo permite determinar qué persona es la responsable del desarrollo de la actividad en cuestión.                                           |  |  |  |  |  |
| LUGAR                   | Determina el sitio en donde se realiza la actividad.                                                                                              |  |  |  |  |  |
| CUPO                    | Registra el número de personas y/o cupos de los que se dispone para la actividad.                                                                 |  |  |  |  |  |
| COSTO                   | Valor que tiene la actividad a realizar.                                                                                                    |  |  |  |  |  |
| COSTO PROGRAMADO        | Valor que tiene presupuestado la entidad para la realización de la actividad.                                                                     |  |  |  |  |  |
| OBSERVACIONES           | Se necesita incluir información que no fue registrada anteriormente puede ingresarla en este campo.                                               |  |  |  |  |  |

| Samula Landa    | SOPORTE LÓGICO SAS | CÓDIGO:FRT-DES-13<br>FECHA: ENERO 2024 |
|-----------------|--------------------|----------------------------------------|
| SOPORTE LOGNICO |                    | REVISIÓN: 1                            |
|                 | FORMATO MANUAL     | Página 14 de 38                        |

#### **INSCRIPCIÓN EQUIPO**

#### FILTRO INSCRIPCIÓN EQUIPO

El Filtro de Inscripción Equipos permite buscar, editar y/o crear un registro de los equipos a participar de determinada actividad de su entidad, sólo debe digitar los datos requeridos en el filtro y seleccionar la opción que desee implementar.

| 😚 Hüma          | ino                                                                 |          |           |            |          |     |               | 🛗 👶 🗘 🙎 humano 👻 |
|-----------------|---------------------------------------------------------------------|----------|-----------|------------|----------|-----|---------------|------------------|
| ☆ 👻 / Bien      | 🗘 🛫 / Bienestar Social / Eventos / Actividades / Inscripción Equipo |          |           |            |          |     |               |                  |
| <b>T</b> Filtro | Nuevo                                                               | ピ Editar | 🔀 Guardar | 🗊 Eliminar | Exportar |     |               |                  |
| Tipo Activi     | dad                                                                 |          |           |            |          |     |               |                  |
| Estado          |                                                                     |          |           |            |          |     | Nombre Equipo |                  |
| (todo)          |                                                                     |          |           |            |          | ~   |               |                  |
| Actividad       |                                                                     |          |           |            |          |     |               |                  |
|                 |                                                                     |          |           |            |          |     |               |                  |
|                 |                                                                     |          |           |            |          | Bus | car           |                  |

| NOMBRE DEL CAMPO | DESCRIPCIÓN                                                                                                    |
|------------------|----------------------------------------------------------------------------------------------------|
| TIPO ACTIVIDAD   | Campo designado para definir el tipo de actividad que<br>lleva a cabo el equipo en mención.                         |
| ESTADO           | Este campo permite identificar si la actividad planteada<br>ya se realizó o se realiza o fue aplazada, entre otros. |
| ACTIVIDAD        | Nombre que recibe la actividad a realizar.                                                                          |
| NOMBRE EQUIPO    | Nombre que se le da al equipo que se está inscribiendo.                                                             |

#### **BUSCAR INSCRIPCIÓN EQUIPO**

Esta consulta se lleva a cabo cuando se encuentran registradas actividades dentro del módulo. Para realizar es necesario diligenciar alguno de los campos del Filtro y dar clic en el botón Buscar, inmediatamente el Sistema, en la parte inferior al Filtro, le muestra las actividades relacionadas con las opciones de búsqueda ingresadas.

| 🗥 Humano                   |                                                                     |           |            |          |     |               | 🏥 😳 🗘 😫 humano 🔫 |  |
|----------------------------|---------------------------------------------------------------------|-----------|------------|----------|-----|---------------|------------------|--|
| ☆ 🝷 / Bienestar Social / E | 🗘 🖛 / Bienestar Social / Eventos / Actividades / Inscripción Equipo |           |            |          |     |               |                  |  |
| <b>▼ Filtro</b>            | 🕜 Editar                                                            | 🔀 Guardar | 🗊 Eliminar | Exportar |     |               |                  |  |
| Tipo Actividad             |                                                                     |           |            |          |     |               |                  |  |
|                            |                                                                     |           |            |          |     |               |                  |  |
| Estado                     |                                                                     |           |            |          |     | Nombre Equipo |                  |  |
| (todo)                     |                                                                     |           |            |          | ~   |               |                  |  |
| Actividad                  |                                                                     |           |            |          |     |               |                  |  |
|                            |                                                                     |           |            |          |     |               |                  |  |
|                            |                                                                     |           |            |          | Bus | car           |                  |  |

|                   |                    | CÓDIGO:FRT-DES-13 |
|-------------------|--------------------|-------------------|
| Samular Land land | SUPORTE LUGICU SAS | FECHA: ENERO 2024 |
| SOPORTE LOGNICO   |                    | REVISIÓN: 1       |
|                   | FORMATO MANUAL     | Página 15 de 38   |

| NOMBRE DEL CAMPO | DESCRIPCIÓN                                                                                                    |
|------------------|----------------------------------------------------------------------------------------------------|
| TIPO ACTIVIDAD   | Campo que permite determinar qué tipo de actividad va<br>a realizar, le permite contar con una selección corta de<br>opciones previamente parametrizadas. |
| ESTADO           | Permite registrar si la actividad ya se realizó o realiza.                                                                                                |
| ACTIVIDAD        | Campo en cual se determina a qué actividad se le está adjudicando participantes.                                                                          |
| NOMBRE EQUIPO    | Si la actividad se presta para la formación de equipos,<br>este campo le da la posibilidad de darle un nombre a ese<br>equipo.                            |

#### EDITAR INSCRIPCIÓN NUEVO

Para cambiar y/o modificar algún registro existente en el Sistema referente a la inscripción de algún equipo debe seleccionar en el Módulo de Bienestar Social el ítem Actividades y del listado que se despliega de clic en Inscripción de Equipo, el Sistema lo lleva al Filtro de Inscripción de Equipo donde debe digitar los datos del registro que necesita editar, si no conoce estos datos de clic en BUSCAR y el Aplicativo muestra todos los registros existentes. En la parte inferior al Filtro visualiza una ventana con el detalle de los datos solicitados, también ve la opción Editar que lo lleva al formulario correspondiente donde puede hacer los cambios necesarios.

| 😭 Humano        | •             |                 |                    |            |                                         |                                                    | ĺ | <b>i</b> () | ¢ | 음 h | umano 👻 |
|-----------------|---------------|-----------------|--------------------|------------|-----------------------------------------|----------------------------------------------------|---|-------------|---|-----|---------|
| ☆ 🗸 / Bienestar | r Social / Ev | entos / Activid | ades / Inscripción | Equipo     |                                         |                                                    |   |             |   |     |         |
| T Filtro        | Nuevo         | 🖉 Editar        | 🖪 Guardar          | 🗊 Eliminar | Exportar                                |                                                    |   |             |   |     |         |
| Tipo Actividad  | l             |                 |                    |            |                                         |                                                    |   |             |   |     |         |
|                 |               |                 |                    |            |                                         |                                                    |   |             |   |     |         |
| Estado          |               |                 |                    |            |                                         | Nombre Equipo                                      |   |             |   |     |         |
| (todo)          |               |                 |                    |            | *                                       |                                                    |   |             |   |     |         |
| Actividad       |               |                 |                    |            |                                         |                                                    |   |             |   |     |         |
|                 |               |                 |                    |            |                                         |                                                    |   |             |   |     |         |
| Buscar          |               |                 |                    |            |                                         | > 0                                                |   |             |   |     |         |
|                 |               |                 | Equipo             | ¢ Act      | tividad                                 |                                                    |   |             |   |     | \$      |
| Consult         | ar            | Eliminar        | Zona Chaparral     | I Ju       | uegos Nacionales Magisterio 2013 Zon C  | naparral (27/09/13) Centro recreacional Comfenalco |   |             |   |     |         |
| Consult         | ar            | Eliminar        | Zona Melgar        | 1 Ju       | uegos Nacionales Magisterio 2013 Zona I | felgar (27/09/13) Centro recreacional Comfenalco   |   |             |   |     |         |
| Consult         | ar            | Eliminar        | Zona Purificación  | l Ju       | uegos Nacionales Magisterio 2013 Z Puri | icación (27/09/13) Centro recreacional Comfenalco  |   |             |   |     |         |

#### NUEVA INSCRIPCIÓN EQUIPO

Para ingresar al Sistema un nuevo registro de inscripción de equipo debe ingresar a la opción Eventos, seleccione la opción Actividades, ve el filtro Inscripción Equipo, de clic en el botón Nuevo. El Sistema lo lleva al formulario Equipo donde puede ingresar el nuevo registro.

| Same what has in | SOPORTE LÓGICO SAS | CÓDIGO:FRT-DES-13<br>FECHA: ENERO 2024 |
|------------------|--------------------|----------------------------------------|
| SOPORTE LOGNICO  |                    | REVISIÓN: 1                            |
|                  | FORMATO MANUAL     | Página 16 de 38                        |

| \land Humano                                                        |                         | 🛗 🛟 🗘 🛆 humano 🝷 |  |  |  |  |  |
|---------------------------------------------------------------------|-------------------------|------------------|--|--|--|--|--|
| 😭 👻 / Bienestar Social / Eventos / Actividades / Inscripción Equipo |                         |                  |  |  |  |  |  |
| ▼ Filtro ● Nuevo 🕜 Editar 🕃 Guardar                                 | 🔟 Eliminar 🔹 🖹 Exportar |                  |  |  |  |  |  |
| Actividad                                                           |                         |                  |  |  |  |  |  |
|                                                                     |                         |                  |  |  |  |  |  |
| Nombre Equipo                                                       | Puesto                  |                  |  |  |  |  |  |
|                                                                     |                         |                  |  |  |  |  |  |

| NOMBRE DEL CAMPO | DESCRIPCIÓN                                                                                                    |
|------------------|----------------------------------------------------------------------------------------------------|
| ACTIVIDAD        | Campo en cual se determina a qué actividad se le está adjudicando participantes.                                               |
| NOMBRE EQUIPO    | Si la actividad se presta para la formación de equipos,<br>este campo le da la posibilidad de darle un nombre a ese<br>equipo. |
| PUESTO           | Se digita el puesto que ocupa dentro del equipo.                                                                               |

#### **INSCRIPCIÓN PARTICIPANTE**

#### FILTRO INSCRIPCIÓN PARTICIPANTE

Para Buscar, Editar o crear algún registro de inscripción de participantes en determinada actividad, es necesario ingresar el módulo de Bienestar Social y seleccionar el ítem Eventos, de la lista que se despliega debe dar clic en Inscripción Participante, el Sistema muestra el Filtro Participante donde puede digitar en los campos los datos del registro que necesita.

| 🗥 Huma          | ino               |                   |                 |                  |          |                  |        | <b>⊞</b> ⊖ | ¢, | S humano |
|-----------------|-------------------|-------------------|-----------------|------------------|----------|------------------|--------|------------|----|----------|
| ☆ 🗸 / Biene     | estar Social / Ev | ventos / Activida | ades / Inscripc | ión Participante |          |                  |        |            |    |          |
| <b>T</b> Filtro | Nuevo             | 🗭 Editar          | 🕲 Guardar       | 🗊 Eliminar       | Exportar |                  |        |            |    |          |
| Tipo Activio    | dad               |                   |                 |                  |          |                  |        |            |    |          |
|                 |                   |                   |                 |                  |          |                  |        |            |    |          |
| Estado          |                   |                   |                 |                  |          |                  |        |            |    |          |
| (todo)          |                   |                   |                 |                  |          |                  |        |            |    | ```      |
| Actividad       |                   |                   |                 |                  |          |                  |        |            |    |          |
|                 |                   |                   |                 |                  |          |                  |        |            |    |          |
| Equipo          |                   |                   |                 |                  |          |                  |        |            |    |          |
|                 |                   |                   |                 |                  |          |                  |        |            |    |          |
| Empleado        |                   |                   |                 |                  |          |                  |        |            |    |          |
|                 |                   |                   |                 |                  |          |                  |        |            |    |          |
| Relación        |                   |                   | ٦               | Tipo Documento   |          | Número Documento | Nombre |            |    |          |
| (todo)          |                   |                   | <b>~</b>        | (todo)           | ~        |                  |        |            |    |          |
|                 |                   |                   |                 |                  | Buse     | car              |        |            |    |          |
|                 |                   |                   |                 |                  |          |                  |        |            |    |          |

| NOMBRE DEL CAMPO | DESCRIPCIÓN                                              |
|------------------|----------------------------------------------------------|
| TIPO ACTIVIDAD   | Campo que permite determinar qué tipo de actividad va    |
|                  | a realizar, le permite contar con una selección corta de |
|                  | opciones previamente parametrizadas.                     |

|                 |                      | CÓDIGO:FRT-DES-13 |
|-----------------|----------------------|-------------------|
| Samarkal had in | SOF OR TE ECOICO SAS | FECHA: ENERO 2024 |
| DOPORTE LOGNICO |                      | REVISIÓN: 1       |
|                 | FORMATO MANUAL       | Página 17 de 38   |

| ESTADO           | Permite registrar si la actividad ya se realizó o realiza.                                                                     |
|------------------|----------------------------------------------------------------------------------------------------|
| ACTIVIDAD        | Campo en cual se determina a qué actividad se le está adjudicando participantes.                                               |
| EQUIPO           | Si la actividad se presta para la formación de equipos,<br>este campo le da la posibilidad de darle un nombre a ese<br>equipo. |
| EMPLEADO         | Campo en el cual debemos digitar el número de documento del participante a la actividad.                                       |
| RELACIÓN         | Empleado, Familiar o Invitado.                                                                                                 |
| TIPO DOCUMENTO   | En este campo se debe seleccionar si es C.C, T.I Ext, NIT.PJ, entre otros.                                                     |
| NÚMERO DOCUMENTO | Hace referencia al número único que identifica al empleado en su tipo de documento.                                            |
| NOMBRE           | En este campo se debe colocar el nombre del Empleado a inscribir.                                                              |

#### **BUSCAR INSCRIPCIÓN PARTICIPANTE**

Para buscar una inscripción de algún participante debe ingresar dar clic en la opción Eventos y seleccionar el ítem Actividades, el Sistema despliega una lista en la cual encuentra la opción Inscripción Participante, al dar clic visualiza el Filtro Inscripción Participante donde debe digitar los datos del participante que busca.

| 🗥 Hümä          | no                                                                      |          |           |              |                         | $\langle \phi \rangle$ | <u></u> | 오 humano <del>-</del> |  |  |
|-----------------|-------------------------------------------------------------------------|----------|-----------|--------------|-------------------------|------------------------|---------|-----------------------|--|--|
| ☆ 🗸 / Biene     | 🗧 / Bienestar Social / Eventos / Actividades / Inscripción Participante |          |           |              |                         |                        |         |                       |  |  |
| <b>T</b> Filtro | O Nuevo                                                                 | 🕼 Editar | 🔀 Guardar | 🗊 Eliminar   | Exportar                |                        |         |                       |  |  |
| Tipo Activio    | dad                                                                     |          |           |              |                         |                        |         |                       |  |  |
|                 |                                                                         |          |           |              |                         |                        |         |                       |  |  |
| Estado          |                                                                         |          |           |              |                         |                        |         |                       |  |  |
| (todo)          |                                                                         |          |           |              |                         |                        |         | ~                     |  |  |
| Actividad       |                                                                         |          |           |              |                         |                        |         |                       |  |  |
|                 |                                                                         |          |           |              |                         |                        |         |                       |  |  |
| Equipo          |                                                                         |          |           |              |                         |                        |         |                       |  |  |
|                 |                                                                         |          |           |              |                         |                        |         |                       |  |  |
| Empleado        |                                                                         |          |           |              |                         |                        |         |                       |  |  |
|                 |                                                                         |          |           |              |                         |                        |         |                       |  |  |
| Relación        |                                                                         |          | Tij       | po Documento | Número Documento Nombre |                        |         |                       |  |  |
| (todo)          |                                                                         |          | •         | (todo)       | ♥                       |                        |         |                       |  |  |
|                 |                                                                         |          |           |              | Buscar                  |                        |         |                       |  |  |

#### EDITAR INSCRIPCIÓN PARTICIPANTE

Para cambiar o modificar algún registro ya existente debe ingresar al Filtro Inscripción Participante, ingresar los datos de la inscripción que se desee modificar y dar clic en el botón Buscar, en la parte inferior ver una ventana con el detalle del registro solicitado y la

| Sampled for in  | SOPORTE LÓGICO SAS | CÓDIGO:FRT-DES-13<br>FECHA: ENERO 2024 |
|-----------------|--------------------|----------------------------------------|
| SOPORTE LOGSICO |                    | REVISIÓN: 1                            |
|                 | FORMATO MANUAL     | Página 18 de 38                        |

opción Editar, al seleccionar visualiza el formulario respectivo donde puede cambiar la información.

| 😚 Humano               |                            |                         |           |                                 |                      |            | <b></b>   | 04      | 1 <mark>온 h</mark> ui | mano 🥆    | - |
|------------------------|----------------------------|-------------------------|-----------|---------------------------------|----------------------|------------|-----------|---------|-----------------------|-----------|---|
| 🟠 👻 / Bienestar Social | Eventos / Actividades / In | nscripción Participante |           |                                 |                      |            |           |         |                       |           |   |
| T Filtro 🕒 Nuev        | 🗴 🕼 Editar 🛛 🕲 G           | uardar 💼 Eliminar       | Exportar  |                                 |                      |            |           |         |                       |           |   |
|                        |                            |                         |           |                                 |                      |            |           |         |                       |           |   |
| Equipo                 |                            |                         |           |                                 |                      |            |           |         |                       |           |   |
|                        |                            |                         |           |                                 |                      |            |           |         |                       |           |   |
| Empleado               |                            |                         |           |                                 |                      |            |           |         |                       |           |   |
|                        |                            |                         |           |                                 |                      |            |           |         |                       |           |   |
| Relación               |                            | Tipo Documento          |           | Número Documento                |                      | Nombre     |           |         |                       |           |   |
| (todo)                 | ~                          | (todo)                  | ~         |                                 |                      |            |           |         |                       |           |   |
|                        |                            |                         | в         | Iscar                           |                      |            |           |         |                       |           |   |
|                        |                            |                         |           |                                 |                      |            |           |         |                       |           |   |
|                        |                            |                         |           |                                 | _                    |            |           |         |                       |           |   |
| Ver 10 ¢ regist        | os por página Filtra       | ar                      |           |                                 | <                    | 1 2 3      | 4 5       |         | 20 >                  | <b>C3</b> |   |
|                        | Número Documento           | Participante            | Actividad |                                 |                      |            |           | \$ Fech | a Inscripció          | n ¢       |   |
| Consultar Elimina      | 42117419                   | JHOBANA ARIAS CUBILLOS  | JUEGOS DE | POR Y RECREA MEN 2015 FAS DPTAL | L CONJUNTO-CENTRO RE | CREACIONAL | COMFENALC | 0 08/2  | 1/2015                |           |   |
| Consultar Elimin       | 46642606                   | PIEDAD GUZMAN IBAÑEZ    | JUEGOS DE | POR Y RECREA MEN 2015 FAS DPTAL | L CONJUNTO-CENTRO RE | CREACIONAL | COMFENALC | 0 08/2  | 1/2015                |           |   |

#### NUEVO INSCRIPCIÓN PARTICIPANTE

Para ingresar al Sistema los datos de un participante nuevo debe ingresar al ítem Eventos y luego dar clic en Actividades, inmediatamente ve la opción Inscripción Participante, al seleccionarla aparece el Filtro Inscripción Participante donde encuentra el botón NUEVO que lo lleva a un nuevo formulario de Participante donde puede ingresar los nuevos datos.

| A Humano*                                                                 |                  | = 👬 🗘 🛆 humano ▾ |
|---------------------------------------------------------------------------|------------------|------------------|
| 😭 👻 / Bienestar Social / Eventos / Actividades / Inscripción Participante |                  |                  |
| ▼ Filtro ● Nuevo 🕼 Editar 🔞 Guardar 💼 Elimina                             | ar 📑 Exportar    |                  |
| Tipo de Actividad                                                         |                  |                  |
|                                                                           |                  |                  |
| Actividad                                                                 |                  |                  |
|                                                                           |                  | ~                |
| Fecha Inscripción                                                         | Tipo Inscripción |                  |
|                                                                           | Individual       |                  |
| Empleado                                                                  |                  |                  |
|                                                                           |                  |                  |
| Relación                                                                  | Puesto           | Tipo Documento   |
| Empleado                                                                  |                  | C.C. 👻           |
| Número Documento                                                          | Participante     |                  |
|                                                                           |                  |                  |
|                                                                           |                  |                  |

| NOMBRE DEL CAMPO | DESCRIPCIÓN                                                                                                    |
|------------------|----------------------------------------------------------------------------------------------------|
| TIPO ACTIVIDAD   | Campo que permite determinar qué tipo de actividad va<br>a realizar, le permite contar con una selección corta de<br>opciones previgmente parametrizadas |

|                 |                    | CÓDIGO:FRT-DES-13 |
|-----------------|--------------------|-------------------|
| Samulal had in  | SUPORTE LUGICU SAS | FECHA: ENERO 2024 |
| DOPORTE LOGNICO | FORMATO MANUAL     | REVISIÓN: 1       |
|                 |                    | Página 19 de 38   |

| ACTIVIDAD         | Campo en cual se determina a qué actividad se le está adjudicando participantes.                                                      |
|-------------------|----------------------------------------------------------------------------------------------------|
| FECHA INSCRIPCIÓN | Fecha en la que se realiza la inscripción del participante.                                                                           |
| TIPO INSCRIPCIÓN  | Se identifica el tipo de inscripción Individual, Consulta masiva y Lista, esta última se realiza por la funcionalidad importar datos. |
| EMPLEADO          | Campo en el cual debemos digitar el número de documento del participante a la actividad.                                              |
| RELACIÓN          | Se identifica la relación del participante: Empleado,<br>Familiar o Invitado.                                                         |
| PUESTO            | En este campo se debe seleccionar si es C.C, T. I Ext, NIT.PJ, entre otros.                                                           |
| TIPO DE DOCUMENTO | Campo en el que se registra el tipo de documento que posee el participante a la actividad                                             |
| NÚMERO DOCUMENTO  | Se digita el número de identificación del participante.                                                                               |
| PARTICIPANTE      | Digite el nombre completo de la persona a participar.                                                                                 |

## FORMACIÓN

DESCRIPCIÓN

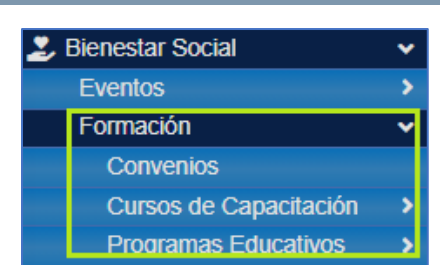

### CONVENIOS

Son los convenios que crea la organización con determinada institución para garantizar el desarrollo de los programas establecidos.

#### FILTRO CONVENIO

Para Buscar, Editar y/o crear algún registro de convenios, es necesario ingresar el módulo de Bienestar Social y seleccionar el ítem Eventos, de la lista que se despliega debe dar clic en Inscripción Participante, el Sistema le muestra el Filtro Participante donde puede digitar en los campos los datos del registro que necesita.

| Same and a los   | SOPORTE LÓGICO SAS | CÓDIGO:FRT-DES-13<br>FECHA: ENERO 2024 |  |  |
|------------------|--------------------|----------------------------------------|--|--|
| >0porte 1-09-100 |                    | REVISIÓN: 1                            |  |  |
|                  | FORMATO MANUAL     | Página 20 de 38                        |  |  |

| 🕆 Humano                    |                |           |                       |        |                    | 🌐 🔅 🗘 🛆 humano 🔹 |
|-----------------------------|----------------|-----------|-----------------------|--------|--------------------|------------------|
| 🏠 🝷 / Bienestar Social / Fo | ormación / Con | venios    |                       |        |                    |                  |
| <b>T</b> Filtro O Nuevo     | ピ Editar       | 🐻 Guardar | 🗓 Eliminar 🔹 Exportar |        |                    |                  |
| Institución                 |                |           |                       |        |                    |                  |
|                             |                |           |                       |        |                    |                  |
| Código Convenio             |                |           | Fecha Inicio          |        | Fecha Finalización |                  |
|                             |                |           |                       |        |                    |                  |
|                             |                |           |                       | Buscar |                    |                  |

| NOMBRE DEL CAMPO   | DESCRIPCIÓN                                                                                                    |
|--------------------|----------------------------------------------------------------------------------------------------|
| INSTITUCIÓN        | Entidad con la que se está estableciendo dicho convenio.                                                                                                 |
| CÓDIGO CONVENIO    | Código dado al convenio para identificarlo.                                                                                                    |
| FECHA INICIO       | Fecha en la que comenzó el convenio, para ingresar<br>fechas al Sistema debe hacerlo teniendo en cuenta el<br>formato establecido en la ventana MENSAJE. |
| FECHA FINALIZACIÓN | Fecha en la que finaliza dicho convenio.                                                                                                    |

#### **BUSCAR CONVENIO**

Para buscar un convenio ya existente en el Sistema, debe ingresar dar clic en la opción CONVENIOS, inmediatamente ve el Filtro Convenio donde debe digitar los datos del convenio que busca y dar clic en el botón BUSCAR.

| A Humano"                                                                                          | 🏥 😳 🗘 🛆 humano 🝷 |
|----------------------------------------------------------------------------------------------------|------------------|
| 😭 🖛 / Bienestar Social / Formación / Convenios                                                     |                  |
| 🍸 Filtro 💿 Nuevo 🕼 Editar 😨 Guardar 💼 Eliminar 🖹 Exportar                                          |                  |
| Institución                                                                                        |                  |
|                                                                                                    |                  |
| Código Convenio Fecha Inicio Fecha Finalización                                                    |                  |
|                                                                                                    |                  |
| Buscar                                                                                             |                  |
| Ver 10 e registros por página Filtrar                                                              | < 1 > 🛙          |
| Institución   Convenio                                                                             | Fecha Convenio   |
| Consultar Eliminar Universidad De Ibague - CoruniversitariaPrincipal-Ibague - Tolima Programa MTIC | 05/18/2011       |

#### **EDITAR CONVENIO**

Para cambiar o modificar algún registro ya existente debe ingresar al Filtro Convenio, ingresar los datos correspondientes al convenio que se desee modificar y dar clic en el botón Buscar, en la parte inferior ve una ventana con el detalle del registro solicitado y la opción Editar, al seleccionar ve el formulario respectivo donde puede cambiar la información.

| Same and a los  | SOPORTE LÓGICO SAS | CÓDIGO:FRT-DES-13<br>FECHA: ENERO 2024 |
|-----------------|--------------------|----------------------------------------|
| SOPORTE LOGNICO |                    | REVISIÓN: 1                            |
|                 | FORMATO MANUAL     | Página 21 de 38                        |

| 😚 Huma                            | no                               |             |            |                           | <b>⊞</b>                                                         | $\bigcirc$ | ¢ | ዾ humano 👻 |
|-----------------------------------|----------------------------------|-------------|------------|---------------------------|------------------------------------------------------------------|------------|---|------------|
| ☆ - / Biene                       | estar Social / Formación / Conve | enios       |            |                           |                                                                  |            |   |            |
| <b>T</b> Filtro                   | O Nuevo                          | 🔀 Guardar   | 🗊 Eliminar | Exportar                  |                                                                  |            |   |            |
| Código<br>0578<br>Convenio        | Institu<br>183                   | ución<br>31 |            |                           | Universidad De Ibague -CoruniversitariaPrincipal-Ibague - Tolima |            |   |            |
| Programa<br>Fecha Con<br>05/18/20 | a MTIC<br>wenio<br>11            |             | F          | echa Inicio<br>06/08/2011 | Fecha Finalización<br>12/09/2011                                 |            |   |            |

#### NUEVO CONVENIO

Para ingresar al Sistema los datos de un nuevo convenio debe ingresar al ítem Formación y luego dar clic en Convenios, inmediatamente ve el Filtro Convenio donde encuentra el botón Nuevo que lo lleva a un nuevo formulario de Convenio donde puede ingresar los nuevos datos.

| A Humano                    |                      |                         | 🏥 😳 🗛 옵 hur        | nano 🔻 |
|-----------------------------|----------------------|-------------------------|--------------------|--------|
| 🏠 👻 / Bienestar Social / Fi | ormación / Convenios |                         |                    |        |
| ▼ Filtro ● Nuevo            | 🖉 Editar 🛛 🕄 Guardar | 🗊 Eliminar 🔹 🕒 Exportar |                    |        |
| Código                      | Institución          |                         |                    |        |
|                             |                      |                         |                    |        |
| Convenio                    |                      |                         |                    |        |
|                             |                      |                         |                    |        |
| Fecha Convenio              |                      | Fecha Inicio            | Fecha Finalización |        |
|                             |                      |                         |                    |        |

| NOMBRE DEL CAMPO   | DESCRIPCIÓN                                                                                                    |
|--------------------|----------------------------------------------------------------------------------------------------|
| CÓDIGO             | Código dado al convenio para identificarlo.                                                                                                    |
| INSTITUCIÓN        | Entidad con la que se está estableciendo dicho convenio.                                                                                                    |
| CONVENIO           | Descripción del convenio.                                                                                                    |
| FECHA CONVENIO     | Fecha en la que se realiza el convenio, para ingresar<br>fechas al Sistema debe hacerlo teniendo en cuenta el<br>formato establecido en la ventana MENSAJE.  |
| FECHA INICIO       | Fecha en la que comenzó el convenio, para ingresar<br>fechas al Sistema debe hacerlo teniendo en cuenta el<br>formato establecido en la ventana MENSAJE.     |
| FECHA FINALIZACIÓN | Fecha en la que finaliza dicho convenio, para ingresar<br>fechas al Sistema debe hacerlo teniendo en cuenta el<br>formato establecido en la ventana MENSAJE. |

| Soporte Lógsico | SOPORTE LÓGICO SAS | CÓDIGO:FRT-DES-13<br>FECHA: ENERO 2024 |
|-----------------|--------------------|----------------------------------------|
|                 |                    | REVISIÓN: 1                            |
|                 | FORMATO MANUAL     | Página 22 de 38                        |

### CURSOS DE CAPACITACIÓN

#### **DEFINIR CURSO**

#### FILTRO DEFINIR CURSO

Para Buscar, Editar y/o crear algún registro de curso de capacitación, es necesario ingresar el módulo de Bienestar Social y seleccionar el ítem Convenios, de la lista que se despliega debe dar clic en curso de capacitación, el Sistema le muestra el Filtro Definir Curso de Capacitación donde puede digitar en los campos los datos del registro que necesita.

| 🕋 Humano                           |                                    |                  |     |                     |               | 💼 🔶 - | 수 名 humano 👻 |  |
|------------------------------------|------------------------------------|------------------|-----|---------------------|---------------|-------|--------------|--|
| 🏠 👻 / Bienestar Social / Formación | / Cursos de Capacitación / Definir | Curso            |     |                     |               |       |              |  |
| <b>TFiltro</b> ONuevo 🖉 E          | ditar 🕲 Guardar 🔟 Elir             | ninar 🕒 Exportar |     |                     |               |       |              |  |
| Código Curso                       |                                    | Descripción      |     |                     |               |       |              |  |
|                                    |                                    |                  |     |                     |               |       |              |  |
| Área de Conocimiento               |                                    |                  |     | Modalidad Académica |               |       |              |  |
| (todo)                             |                                    |                  | ~   | (todo)              |               |       | ~            |  |
| Ciudad                             |                                    |                  |     |                     |               |       |              |  |
|                                    |                                    |                  |     |                     |               |       |              |  |
| Responsable                        |                                    |                  |     |                     |               |       |              |  |
|                                    |                                    |                  |     |                     |               |       |              |  |
| Fecha Inicio                       |                                    | Fecha Fin        |     |                     | Medida Tiempo |       |              |  |
|                                    |                                    |                  |     |                     | (todo)        |       | ~            |  |
| Estado                             |                                    |                  |     | Tipo de Curso       |               |       |              |  |
| (todo)                             |                                    |                  | ~   | (todo)              |               |       | ~            |  |
|                                    |                                    |                  | _   | _                   |               |       |              |  |
|                                    |                                    |                  | Bus | car                 |               |       |              |  |

| NOMBRE DEL CAMPO     | DESCRIPCIÓN                                                                                                    |
|----------------------|----------------------------------------------------------------------------------------------------|
| CÓDIGO CURSO         | Código del Curso                                                                                                    |
| DESCRIPCIÓN          | Breve descripción del curso que se toma.                                                                                                    |
| ÁREA DE CONOCIMIENTO | Área a la que está vinculado dicho curso.                                                                                                    |
| MODALIDAD ACADÉMICA  | Este campo le permite seleccionar de una lista de selección corta a qué modalidad hace parte dicho curso, es decir, bachillerato, posgrado, entre otros.  |
| CIUDAD               | Ciudad en la que se desarrolla dicho curso.                                                                                                    |
| RESPONSABLE          | Persona responsable de llevar a cabo este evento.                                                                                                    |
| FECHA INICIO         | Fecha en la que comienza el curso, para ingresar fechas<br>al Sistema debe hacerlo teniendo en cuenta el formato<br>establecido en la ventana MENSAJE.    |
| FECHA FIN            | Fecha en la que finaliza dicho curso, para ingresar fechas<br>al Sistema debe hacerlo teniendo en cuenta el formato<br>establecido en la ventana MENSAJE. |
| MEDIDA TIEMPO        | Hace referencia a la duración del curso.                                                                                                    |

|                |                    | CÓDIGO:FRT-DES-13 |  |  |  |
|----------------|--------------------|-------------------|--|--|--|
| Soporte Lógico | SUPORTE LUGICU SAS | FECHA: ENERO 2024 |  |  |  |
|                |                    | REVISIÓN: 1       |  |  |  |
|                | FORMATO MANUAL     | Página 23 de 38   |  |  |  |

| ESTADO        | Este campo permite definir si el curso ya terminó, está en curso o simplemente se realiza. |  |
|---------------|--------------------------------------------------------------------------------------------|--|
| TIPO DE CURSO | Permite definir si es una capacitación general o una inducción.                            |  |

#### **BUSCAR DEFINIR CURSO**

Para buscar un registro de curso de capacitación ya existente en el Sistema, debe dar clic en la opción CONVENIOS, seleccionar de la lista que se despliega, la opción Cursos de Capacitación, inmediatamente visualiza el Filtro Cursos de Capacitación donde debe digitar los datos del registro que busca y dar clic en el botón BUSCAR.

| 😚 Humano        | 5           |                          |                                                      |                          |                   |                                 |                       |                              |                        | 🗰 😳 🍳                  | 음 hum                     | hano 🥆 |
|-----------------|-------------|--------------------------|------------------------------------------------------|--------------------------|-------------------|---------------------------------|-----------------------|------------------------------|------------------------|------------------------|---------------------------|--------|
| ☆ - / Bienesti  | ar Social / | Formación / Cursos de Ca | apacitación / Definir Cur                            | so                       |                   |                                 |                       |                              |                        |                        |                           |        |
| <b>T</b> Filtro | Nuevo       | 🗭 Editar 🛛 🕄 G           | iuardar 🛛 🗊 Elimina                                  | r 🕒 Exportar             |                   |                                 |                       |                              |                        |                        |                           |        |
|                 |             |                          |                                                      |                          |                   |                                 |                       |                              |                        |                        |                           |        |
| Fecha Inicio    |             |                          |                                                      | Fecha Fin                |                   |                                 | Medi                  | da Tiempo                    |                        |                        |                           |        |
|                 |             |                          |                                                      |                          |                   |                                 | (to                   | do)                          |                        |                        |                           | ~      |
| Estado          |             |                          |                                                      |                          | Tipo d            | e Curso                         |                       |                              |                        |                        |                           |        |
| (todo)          |             |                          |                                                      |                          | ✓ (tod)           | 0)                              |                       |                              |                        |                        |                           | ~      |
| Ver 10 ¢        | registro    | os por página Filtr      | ar                                                   |                          | Buscar            |                                 |                       | < 1                          | 2 3 4                  | 5                      | 20 >                      |        |
|                 |             | CodCursoCapacotación     | CursoCapacitación                                    |                          | Area conocimiento | Modalidad Academica             | ¢ Ciudad              | \$ Servidor                  | ¢ Inicio               | Finalización           | ¢ Estado                  | -      |
| Consultar       | Eliminar    | 324                      | Curso Teórico Práctico de<br>2019- Zona Líbano       | e Brigadas de Emergencia | Salud Ocupacional | Cursos,<br>Simposios,Seminarios | Libano<br>(Tol)       | GOMEZ SUAREZ<br>YANETH ROCIO | 08/20/2019<br>08:00:00 | 08/20/2019<br>12:00:00 | Inscripciones<br>Abiertas | *      |
| Consultar       | Eliminar    | 323                      | Curso Teórico Práctico de<br>2019- Zona Purificación | Brigadas de Emergencia   | Salud Ocupacional | Cursos,<br>Simposios,Seminarios | Purificacion<br>(Tol) | GOMEZ SUAREZ<br>YANETH ROCIO | 08/18/2019<br>08:00:00 | 08/18/2019<br>12:00:00 | Inscripciones<br>Abiertas |        |
| Consultar       | Eliminar    | 321                      | Curso Teórico Práctico de                            | e Brigadas de Emergencia | Salud Ocupacional | Cursos,                         | Melgar                | GOMEZ SUAREZ                 | 06/11/2019             | 08/11/2019             | Inscripciones             |        |

#### EDITAR DEFINIR CURSO

Los registros editables son aquellos que NO se encuentran en estado Finalizado, dentro del Sistema de información Humano.

| 谷 Humano                                           |                         |                                                                                                    |                               |                    | 🛗 😳 🗘 😫 humano 👻 |
|----------------------------------------------------|-------------------------|----------------------------------------------------------------------------------------------------|-------------------------------|--------------------|------------------|
| 🏠 🍷 / Bienestar Social / Formación / Cursos de Cap | acitación / Definir Cur | 150                                                                                                    |                               |                    |                  |
| T Filtro ● Nuevo 🗗 Editar 🗟 Gu                     | ardar 🗍 Elimina         | ar 📑 Exportar                                                                                                  |                               |                    |                  |
| Descripción del Curso                              |                         |                                                                                                    |                               |                    | A                |
| Curso Teórico Práctico de Brigadas de Eme          | rgencia 2019- Zona      | Líbano                                                                                                    |                               |                    |                  |
| Institución                                        |                         |                                                                                                    |                               |                    |                  |
| 5806                                               |                         | POSITIVA ARL Compania d                                                                                        | le Seguros                    |                    |                  |
| Área de Conocimiento                               |                         |                                                                                                    | Modalidad Académica           |                    |                  |
| Salud Ocupacional                                  |                         | ~                                                                                                    | Cursos, Simposios, Seminari   | ios                | ~                |
| Tipo de Curso                                      |                         |                                                                                                    | Lugar                         |                    |                  |
| Capacitacion General                               |                         | ~                                                                                                    | I.E. Técnica Jorge Eliecer Ga | aitán Ayala Líbano |                  |
| Ciudad                                             |                         |                                                                                                    |                               |                    |                  |
| 73411                                              |                         | Libano (Tol)                                                                                                   |                               |                    |                  |
| Responsable                                        |                         |                                                                                                    |                               |                    |                  |
| 65499635                                           |                         | GOMEZ SUAREZ YANETH                                                                                            | ROCIO                         |                    |                  |
| Estado                                             |                         | Cupo                                                                                                    | Nivel                         | Intensidad         | Medida Tiempo    |
| Inscripciones Abiertas                             | ~                       | 52                                                                                                    | 1                             | 4                  | Horas 🗸          |
| Costo Total                                        | Costo Individua         | il de la constante de la constante de la constante de la constante de la constante de la constante de la const | Fecha Hora Inicio             | Fecha Hora         | Fin              |
| 0                                                  | 0                       |                                                                                                    | 06/20/2019 08:00:00           | 06/20/2019         | 12:00:00         |

| Soporte Lógsico | SOPORTE LÓGICO SAS | CÓDIGO:FRT-DES-13<br>FECHA: ENERO 2024 |
|-----------------|--------------------|----------------------------------------|
|                 |                    | REVISIÓN: 1                            |
|                 | FORMATO MANUAL     | Página 24 de 38                        |

#### NUEVO DEFINIR CURSO

Para ingresar al Sistema los datos de un nuevo curso de capacitación debe ingresar al ítem Formación y luego dar clic en Convenios, inmediatamente ve un listado de opciones, seleccione Curso de Capacitación y en el Filtro encuentra el botón NUEVO que lo lleva a un nuevo formulario de Curso de Capacitación donde puede ingresar los nuevos datos.

| A Humano'                                                                   |                 |                         |                     |            |                | <b>#</b>      | 🔆 🗘 🛔 humano + |
|-----------------------------------------------------------------------------|-----------------|-------------------------|---------------------|------------|----------------|---------------|----------------|
| 😭 👻 / Bienestar Social / Formación / Cursos de Capacitación / Definir Curso |                 |                         |                     |            |                |               |                |
| Tiltro ONuevo CEditar Duardar Eliminar B. Exportar                          |                 |                         |                     |            |                |               |                |
| Descripción del Curso                                                       |                 |                         |                     |            |                |               |                |
|                                                                             |                 |                         |                     |            |                |               |                |
| Institución                                                                 |                 |                         |                     |            |                |               |                |
| -                                                                           |                 |                         |                     |            |                |               |                |
| Área de Conocimiento                                                        |                 |                         | Modalidad Académica |            |                |               |                |
| Administracion                                                              |                 | ~                       | Bachiller           |            |                |               | ~              |
| Tipo de Curso                                                               |                 |                         | Lugar               |            |                |               |                |
| Capacitacion General                                                        |                 | ~                       |                     |            |                |               |                |
| Ciudad                                                                      |                 |                         |                     |            |                |               |                |
|                                                                             |                 |                         |                     |            |                |               |                |
| Responsable                                                                 |                 |                         |                     |            |                |               |                |
|                                                                             |                 |                         |                     |            |                |               |                |
| Estado                                                                      |                 | Сиро                    | Nivel               | Intensidad |                | Medida Tiempo |                |
| Seleccionar                                                                 | ~               |                         |                     |            |                | Años          | ~              |
| Costo Total Co                                                              | osto Individual |                         | Fecha Hora Inicio   |            | Fecha Hora Fin |               |                |
|                                                                             |                 |                         |                     |            |                |               |                |
| Calificación Curso                                                          |                 |                         |                     |            |                |               |                |
|                                                                             |                 |                         |                     |            |                |               |                |
| Observaciones                                                               |                 |                         |                     |            |                |               |                |
|                                                                             |                 |                         |                     |            |                |               |                |
|                                                                             |                 |                         |                     |            |                |               |                |
|                                                                             |                 |                         |                     |            |                |               | ,              |
| Acreditado                                                                  |                 | Actualizar Hoja de Vida |                     | Publicar   |                |               |                |

| NOMBRE DEL CAMPO      | DESCRIPCIÓN                                                                                                    |
|-----------------------|----------------------------------------------------------------------------------------------------|
| DESCRIPCIÓN DEL CURSO | Breve descripción del curso que se toma.                                                                                                    |
| INSTITUCIÓN           | Código de la institución que realiza el curso.                                                                                                    |
| ÁREA DE CONOCIMIENTO  | Área a la que está vinculado dicho curso.                                                                                                    |
| MODALIDAD ACADÉMICA   | Este campo le permite seleccionar de una lista de selección corta a qué modalidad hace parte dicho curso, es decir, bachillerato, posgrado, entre otros. |
| TIPO DE CURSO         | Permite definir si es una capacitación general o una inducción.                                                                                          |
| LUGAR                 | Lugar en el que se desarrolla el curso.                                                                                                    |
| CIUDAD                | Ciudad en la que se desarrolla dicho curso.                                                                                                    |
| RESPONSABLE           | Persona responsable de llevar a cabo este evento.                                                                                                    |
| ESTADO                | Este campo le permite definir si el curso ya terminó, está<br>en curso o simplemente se realiza o si está en proceso de<br>inscripción.                  |
| CUPO                  | Número de personas que pueden inscribirse en dicho<br>curso                                                                                              |
| NIVEL                 | Fases en las que se divide el curso.                                                                                                    |
| INTENSIDAD            | Duración en tiempo.                                                                                                    |
| MEDIDA TIEMPO         | Hace referencia a la duración del curso.                                                                                                    |

|                |                    | CÓDIGO:FRT-DES-13 |  |  |
|----------------|--------------------|-------------------|--|--|
| Soporte Lógico | SUPORTE LUGICU SAS | FECHA: ENERO 2024 |  |  |
|                |                    | REVISIÓN: 1       |  |  |
|                | FORMATO MANUAL     | Página 25 de 38   |  |  |

| COSTO TOTAL               | Campo establecido para determinar el costo total del curso.                                                                                                    |
|---------------------------|----------------------------------------------------------------------------------------------------|
| COSTO INDIVIDUAL          | Campo establecido para determinar el costo individual del curso.                                                                                                    |
| FECHA - HORA INICIO Y FIN | Fecha en la que comienza y finaliza el curso, para ingresar<br>fechas al Sistema debe hacerlo teniendo en cuenta el<br>formato establecido en la ventana MENSAJE. La hora<br>debe ser ingresada en formato militar, después de la<br>fecha respectiva. |
| CALIFICACIÓN CURSO        | Valoración dada al curso.                                                                                                    |
| OBSERVACIONES             | Campo para ingresar información con respecto al curso que no fue contemplada en los campos anteriores.                                                                                                    |

#### **INSCRIPCIÓN A CURSOS**

#### FILTRO INSCRIPCIÓN A CURSOS

Para Buscar, Editar y/o crear algún registro de inscripción individual a curso de capacitación, es necesario ingresar el módulo de Bienestar Social y seleccionar el ítem Convenios, de la lista que se despliega debe dar clic en inscripción curso de capacitación, el Sistema le muestra el Filtro Inscripción Individual a Curso de Capacitación donde puede digitar en los campos los datos del registro que necesita.

| A Humano                                           |                                   | 🏛 🎲 乌 名 humano ▼ |
|----------------------------------------------------|-----------------------------------|------------------|
| 🟠 🔽 / Bienestar Social / Formación / Cursos de Cap | pacitación / Inscripción a Cursos |                  |
| 🍸 Filtro 🕑 Nuevo 📝 Editar 🔞 Gu                     | uardar 🔟 Eliminar 🕒 Exportar      |                  |
| Curso de Capacitación                              |                                   |                  |
|                                                    |                                   |                  |
| Número Documento                                   | Participante                      |                  |
|                                                    |                                   |                  |
| Empleado                                           |                                   |                  |
|                                                    |                                   |                  |
| Relación                                           | Fecha Inscripción                 | Resultado        |
| (todo) ~                                           |                                   | (todo) ~         |
|                                                    | Buscar                            |                  |

| NOMBRE DEL CAMPO      | DESCRIPCIÓN                                                                     |  |  |  |  |  |
|-----------------------|---------------------------------------------------------------------------------|--|--|--|--|--|
| CURSO DE CAPACITACIÓN | En este campo se determina el curso al cual se le va a inscribir participantes. |  |  |  |  |  |
| NÚMERO DOCUMENTO      | Campo para digitar el número de identificación del participante.                |  |  |  |  |  |

|                | SOPORTE LÓGICO SAS | CÓDIGO:FRT-DES-13 |  |  |  |  |
|----------------|--------------------|-------------------|--|--|--|--|
| Soporte Lógico |                    | FECHA: ENERO 2024 |  |  |  |  |
|                |                    | REVISIÓN: 1       |  |  |  |  |
|                | FORMATO MANUAL     | Página 26 de 38   |  |  |  |  |

| PARTICIPANTE         | Nombre del participante del curso.                                                                                                    |
|----------------------|----------------------------------------------------------------------------------------------------|
| EMPLEADO             | Si la persona a participar del curso hace parte de la entidad, diligencie este campo.                                                              |
| RELACIÓN             | Este campo permite determinar qué tipo de relación<br>existe entre la persona a inscribir y la entidad o el<br>empleado.                           |
| FECHA DE INSCRIPCIÓN | Fecha de inscripción al curso, para ingresar fechas al<br>Sistema debe hacerlo teniendo en cuenta el formato<br>establecido en la ventana MENSAJE. |
| RESULTADO            | Determina en qué estado con relación al curso, queda la persona que se está inscribiendo.                                                          |

#### **BUSCAR INSCRIPCIÓN A CURSOS**

Para buscar un registro de Inscripción Individual a curso de capacitación ya existente en el Sistema, debe dar clic en la opción CONVENIOS, seleccionar de la lista que se despliega, la opción Cursos de Capacitación y dar clic en el vínculo Inscripción Cursos de Capacitación, inmediatamente ve el Filtro Inscripción Individual a Cursos de Capacitación donde debe digitar los datos del registro que busca y dar clic en el botón BUSCAR.

| 🗥 Humano        |              |                |                   |           |                 |            |                       |                 |                        |                    |           |   |   | <b>#</b> | . 4    | 2 8     | hun | nano | -        |
|-----------------|--------------|----------------|-------------------|-----------|-----------------|------------|-----------------------|-----------------|------------------------|--------------------|-----------|---|---|----------|--------|---------|-----|------|----------|
| ☆ ▼ / Bienestar | Social / For | mación / Curso | os de Capacitació | n / Inscr | ipción a Ci     | ursos      |                       |                 |                        |                    |           |   |   |          |        |         |     |      |          |
| T Filtro        | Nuevo        | ピ Editar       | 🔀 Guardar         | 🛈 EI      | iminar          | Expor      | tar                   |                 |                        |                    |           |   |   |          |        |         |     |      |          |
| Curso de Capa   | citación     |                |                   |           |                 |            |                       |                 |                        |                    |           |   |   |          |        |         |     |      | <b>^</b> |
|                 |              |                |                   |           |                 |            |                       |                 |                        |                    |           |   |   |          |        |         |     |      |          |
| Número Docun    | nento        |                |                   |           | Particip        | ante       |                       |                 |                        |                    |           |   |   |          |        |         |     |      |          |
|                 |              |                |                   |           |                 |            |                       |                 |                        |                    |           |   |   |          |        |         |     |      |          |
| Empleado        |              |                |                   |           |                 |            |                       |                 |                        |                    |           |   |   |          |        |         |     |      |          |
|                 |              |                |                   |           |                 |            |                       |                 |                        |                    |           |   |   |          |        |         |     |      |          |
| Relación        |              |                |                   |           | Fecha li        | nscripción |                       |                 | R                      | esultado           | 0         |   |   |          |        |         |     |      |          |
| (todo)          |              |                |                   | ~         |                 |            |                       |                 |                        | (todo)             |           |   |   |          |        |         |     | ~    | 1        |
|                 |              |                |                   |           |                 |            | Buscar                |                 |                        |                    |           |   |   |          |        |         |     |      |          |
| Ver 10 ¢        | registros p  | por página     | Filtrar           |           |                 |            |                       |                 |                        | <                  | 1 2       | 3 | 4 | 5        |        | 20      | >   | 0    | ł        |
|                 |              | Número D       | locumento         | ¢ Parti   | cipante         |            | Servidor              | ¢ Cu            | urso Capa              | citación           |           |   | ¢ | Fecha    | de Ins | ripción |     | ¢    |          |
| Consultar       | Eliminar     | 92559779       |                   | ACOSTA D  | IAZ JAIRO       | DANIEL     | ACOSTA DIAZ JAIRO DAN | IIEL CON<br>OCU | IVIVENCIA<br>JPACIONAL | LABORA<br>(Fresno) | L Y SALUD |   |   | 03/17/2  | 011    |         |     | ^    |          |
| Consultar       | Eliminar     | 38288808       |                   |           | E RODRIGL<br>RA | JEZ LISETH | MANRIQUE RODRIGUEZ    | LISETH CON      |                        | LABORA             | L Y SALUD |   |   | 03/17/2  | 011    |         |     |      |          |

#### NUEVO INSCRIPCIÓN A CURSOS

Para ingresar al Sistema los datos de una nueva inscripción individual a curso de capacitación debe ingresar al ítem Formación y luego dar clic en Convenios, inmediatamente visualiza un listado de opciones, seleccione Curso de Capacitación y luego inscripción individual a curso de capacitación, en el Filtro encuentra el botón NUEVO que lo lleva a un nuevo formulario donde puede ingresar los nuevos datos.

|                  |                    | CÓDIGO:FRT-DES-13 |
|------------------|--------------------|-------------------|
| Samulal had in   | SUPURTE LUGICU SAS | FECHA: ENERO 2024 |
| 50porte 1-095100 |                    | REVISIÓN: 1       |
|                  | FORMATO MANUAL     | Página 27 de 38   |

| A Humano'                                            |                   |                     |                  | 🏛 😳 🗛 🔱 humano 🔫 |
|------------------------------------------------------|-------------------|---------------------|------------------|------------------|
| ☆ ▼ / Bienestar Social / Formación / Cursos de Capac | itación / Inscrip | ción a Cursos       |                  |                  |
| ▼ Filtro     ● Nuevo                                 | rdar 🗍 Elir       | ninar 📑 Exportar    |                  |                  |
| Curso de Capacitación                                |                   |                     |                  |                  |
|                                                      |                   |                     |                  |                  |
| Fecha Inscripción                                    |                   | Costo para Empleado | Tipo Inscripción | 1                |
|                                                      |                   | 0                   | Individual       | ~                |
| Empleado                                             |                   |                     |                  |                  |
|                                                      |                   |                     |                  |                  |
| Resultado F                                          | Relación          |                     |                  |                  |
| Aplazado 🗸                                           | Empleado          |                     | ~                |                  |
| Tipo Documento                                       |                   | Número Documento    | Participante     |                  |
| C.C.                                                 | ~                 |                     |                  |                  |
| Observaciones                                        |                   |                     |                  |                  |
|                                                      |                   |                     |                  |                  |
|                                                      |                   |                     |                  |                  |
|                                                      |                   |                     |                  |                  |
|                                                      |                   |                     |                  |                  |

| NOMBRE DEL CAMPO      | DESCRIPCIÓN                                                                                                    |
|-----------------------|----------------------------------------------------------------------------------------------------|
| CURSO DE CAPACITACIÓN | En este campo se determina el curso al cual se le va a inscribir participantes.                                                                    |
| FECHA DE INSCRIPCIÓN  | Fecha de inscripción al curso, para ingresar fechas al<br>Sistema debe hacerlo teniendo en cuenta el formato<br>establecido en la ventana MENSAJE. |
| COSTO EMPLEADO        | Este campo permite identificar de cuánto es el costo del curso.                                                                                    |
| TIPO INSCRIPCIÓN      | Seleccionar el tipo de inscripción: Individual, consulta masiva o lista.                                                                           |
| EMPLEADO              | Si la persona a participar del curso hace parte de la entidad, diligencie este campo                                                               |
| RELACIÓN              | Este campo permite determinar qué tipo de relación existe entre la persona a inscribir y la entidad o el empleado.                                 |
| TIPO DE DOCUMENTO     | Permite determinar si la identificación del participante es cédula, tarjeta de identidad, entre otros.                                             |
|                       |                                                                                                    |
| NÚMERO DOCUMENTO      | Campo para digitar el número de identificación del participante.                                                                                   |
| PARTICIPANTE          | Nombre del participante del curso.                                                                                                    |
| RESULTADO             | Determina en qué estado con relación al curso, queda la persona que se está inscribiendo.                                                          |
| OBSERVACIONES         | Permite ingresar al Sistema datos referentes a la inscripción que no han sido contemplados en los campos anteriores.                               |

|                 | SOPORTE LÓGICO SAS | CÓDIGO:FRT-DES-13<br>FECHA: ENERO 2024 |  |  |  |  |
|-----------------|--------------------|----------------------------------------|--|--|--|--|
| SOPORTE LOGSICO |                    | REVISIÓN: 1                            |  |  |  |  |
|                 | FORMATO MANUAL     | Página 28 de 38                        |  |  |  |  |

#### PROGRAMAS EDUCATIVOS

#### **PROGRAMAS**

#### FILTRO PROGRAMAS

Para Buscar, Editar o crear algún registro de Programas Educativos, es necesario ingresar el módulo de Bienestar Social y seleccionar el ítem Convenios, de la lista que se despliega debe dar clic en Programas Educativos, el Sistema muestra el Filtro Programas Educativos donde puede digitar en los campos los datos del registro que necesita.

| A Humano                                                              | 苗 🎨 🎝 🙎 humano | • |
|-----------------------------------------------------------------------|----------------|---|
| ☆ 🕶 / Bienestar Social / Formación / Programas Educativos / Programas |                |   |
| 🍸 Filtro 🖸 Nuevo 😰 Editar 🗓 Guardar 🌐 Eliminar 📑 Exportar             |                |   |
| Institución                                                           |                |   |
|                                                                       |                |   |
| Área de Conocimiento Modalidad Académica                              |                |   |
| (todo) v (todo)                                                       |                | * |
| Programa                                                              |                |   |
|                                                                       |                |   |
| Estado Medida de Tiempo                                               |                |   |
| (todo) V (todo)                                                       |                | ~ |
| Buscar                                                                |                |   |

| NOMBRE DEL CAMPO     | DESCRIPCIÓN                                                                                                    |  |  |  |  |
|----------------------|----------------------------------------------------------------------------------------------------|--|--|--|--|
| INSTITUCIÓN          | Entidad y/o centro educativo donde se realiza el programa.                                                                                                    |  |  |  |  |
| ÁREA DE CONOCIMIENTO | Área a la que está vinculado dicho programa.                                                                                                    |  |  |  |  |
| MODALIDAD ACADÉMICA  | Este campo permite seleccionar de una lista de selección<br>corta a qué modalidad hace parte dicho programa, es<br>decir, bachillerato, posarado, entre otros. |  |  |  |  |
| PROGRAMA             | Nombre que recibe el programa.                                                                                                    |  |  |  |  |
| ESTADO               | Permite identificar si el programa se realizó o se realiza,<br>además determina si hay o no inscripciones abiertas.                                            |  |  |  |  |
| MEDIDA DE TIEMPO     | Determina la duración que tiene dicho programa.                                                                                                    |  |  |  |  |

#### **BUSCAR PROGRAMA**

Para buscar un registro de Programa ya existente en el Sistema, debe dar clic en la opción Convenios y dar clic en Programas Educativos, inmediatamente visualiza el Filtro Programas donde debe digitar los datos del registro que busca y dar clic en el botón Buscar.

| Soporte Lógsico | SOPORTE LÓGICO SAS | CÓDIGO:FRT-DES-13<br>FECHA: ENERO 2024 |
|-----------------|--------------------|----------------------------------------|
|                 |                    | REVISIÓN: 1                            |
|                 | FORMATO MANUAL     | Página 29 de 38                        |

|                                  | 10-                                                                                    |                                          |                                                                                                    |                                                                                                    |                                                       |                                   |                                                                                             |                             | ÷ ¢ 8                         | 3 human                 |
|----------------------------------|----------------------------------------------------------------------------------------|------------------------------------------|----------------------------------------------------------------------------------------------------|----------------------------------------------------------------------------------------------------|-------------------------------------------------------|-----------------------------------|---------------------------------------------------------------------------------------------|-----------------------------|-------------------------------|-------------------------|
| <ul> <li>/ Bienes</li> </ul>     | star Social /                                                                          | Formación / Pro                          | gramas Educativos / Pro                                                                                       | gramas                                                                                                    |                                                       |                                   |                                                                                             |                             |                               |                         |
| Filtro                           | O Nuevo                                                                                | 🕜 Editar                                 | 🔀 Guardar 🛛 🗎                                                                                                 | Eliminar 🛛 🕒 Export                                                                                                    | ar                                                    |                                   |                                                                                             |                             |                               |                         |
| (todo)                           |                                                                                        |                                          |                                                                                                    |                                                                                                    | ✓ (todo)                                              |                                   |                                                                                             |                             |                               |                         |
| ograma                           |                                                                                        |                                          |                                                                                                    |                                                                                                    |                                                       |                                   |                                                                                             |                             |                               |                         |
|                                  |                                                                                        |                                          |                                                                                                    |                                                                                                    |                                                       |                                   |                                                                                             |                             |                               |                         |
| ado                              |                                                                                        |                                          |                                                                                                    |                                                                                                    | Medida de 1                                           | Гіетро                            |                                                                                             |                             |                               |                         |
| iodo)                            |                                                                                        |                                          |                                                                                                    |                                                                                                    | ✓ (todo)                                              |                                   |                                                                                             |                             |                               |                         |
|                                  |                                                                                        |                                          |                                                                                                    |                                                                                                    |                                                       |                                   |                                                                                             |                             |                               |                         |
| /er 10                           | ¢ registre                                                                             | os por página                            | Filtrar                                                                                                    | ¢ Institución                                                                                                    | ≑ Area Conocimiento ≑                                 | Medida Tiempo ≢                   | Modalidad Académica ≎                                                                       | Números Niveles \$          | < 1<br>Estado                 | > []<br>Opciones #      |
| /er 10                           | <ul> <li>registre</li> <li>r Eliminar</li> </ul>                                       | os por página<br>Codprograma ¢<br>2      | Filtrar<br>Programa<br>Enseñanza de la ciencia<br>Basada en indagacion -<br>ECBI (Pequeños<br>Científicos)    | Institución     Universidad De Ibague -     CoruniversitariaPrincipa     Ibague - Tolima                                                                              | Area Conocimiento e     Electronica                   | : <b>Medida Tiempo ¢</b><br>Meses | Modalidad Académica ¢<br>Cursos.<br>Simposios,Seminarios                                    | Números Niveles ¢<br>1      | < 1<br>Estado *<br>Finalizado | > []<br>Opciones ¢<br>3 |
| 'er 10<br>Consultar<br>Consultar | <ul> <li>registre</li> <li>registre</li> <li>r Eliminar</li> <li>r Eliminar</li> </ul> | os por página<br>Codprograma ¢<br>2<br>8 | Filtrar Programa Enseñanza de la ciencia Basada en indagacion - ECBI (Pequeños Científicos) Programa de MTICS | Institución     Universidad De Ibague -     CoruniversitariaPrincipa     Ibague - Tolima     Universidad De Ibague -     CoruniversitariaPrincipa     Ibague - Tolima | Area Conocimiento      Electronica     Administracion | Medida Tiempo ¢<br>Meses<br>Meses | Modalidad Académica e<br>Cursos,<br>Simposios,Seminarios<br>Cursos,<br>Simposios,Seminarios | Números Niveles 🕈<br>1<br>1 | < 1<br>Estado *<br>Finalizado | > [3<br>Opciones 4<br>3 |

#### NUEVO PROGRAMA

Para ingresar al Sistema los datos de una nuevo Programa debe ingresar al ítem Formación y luego dar clic en Convenios, inmediatamente visualiza un listado de opciones, seleccione Programas Educativos, en el Filtro encuentra el botón Nuevo que lo lleva a un nuevo formulario donde puede ingresar los nuevos datos.

| 😚 Humano'                                                             |                 |                        |                     |                  | 🛗 😳 🗘 😫 huma | ino 👻 |  |
|-----------------------------------------------------------------------|-----------------|------------------------|---------------------|------------------|--------------|-------|--|
| 🗘 👻 / Bienestar Social / Formación / Programas Educativos / Programas |                 |                        |                     |                  |              |       |  |
| ▼ Filtro     ● Nuevo                                                  | 🐻 Guardar 🛛 🗎 E | Eliminar 📑 Exportar    |                     |                  |              |       |  |
| Institución                                                           |                 |                        |                     |                  |              |       |  |
|                                                                       |                 |                        |                     |                  |              |       |  |
| Área de Conocimiento                                                  |                 |                        | Modalidad Académica |                  |              |       |  |
| Administracion                                                        |                 | ~                      | Bachiller           |                  |              | ~     |  |
| Programa                                                              |                 |                        |                     |                  |              |       |  |
|                                                                       |                 |                        |                     |                  |              |       |  |
| Número Niveles                                                        |                 | Intensidad             |                     | Medida de Tiempo |              |       |  |
|                                                                       |                 |                        |                     | Años             |              | ~     |  |
| Estado                                                                |                 |                        | Código              |                  |              |       |  |
| Seleccionar                                                           |                 | ~                      |                     |                  |              |       |  |
| Responsable                                                           |                 |                        |                     |                  |              |       |  |
|                                                                       |                 |                        |                     |                  |              |       |  |
| Acreditado                                                            |                 | Actualizar Hoja de Vio | la                  |                  |              |       |  |

| NOMBRE DEL CAMPO | DESCRIPCIÓN |     |        |           |       |    |         |    |
|------------------|-------------|-----|--------|-----------|-------|----|---------|----|
| INSTITUCIÓN      | Entidad     | y/o | centro | educativo | donde | se | realiza | el |
|                  | programa.   |     |        |           |       |    |         |    |

|                 |                    | CÓDIGO:FRT-DES-13 |
|-----------------|--------------------|-------------------|
| Samulal had in  | SUPORTE LUGICU SAS | FECHA: ENERO 2024 |
| SOPORTE LOGNICO |                    | REVISIÓN: 1       |
|                 | FORMATO MANUAL     | Página 30 de 38   |

| ÁREA DE CONOCIMIENTO | Área a la que está vinculado dicho programa.                                                                                                    |
|----------------------|----------------------------------------------------------------------------------------------------|
| MODALIDAD ACADÉMICA  | Este campo permite seleccionar de una lista de selección<br>corta a qué modalidad hace parte dicho programa, es<br>decir, bachillerato, posgrado, entre otros. |
| PROGRAMA             | Nombre que recibe el programa.                                                                                                    |
| NÚMERO NIVELES       | Fases en las que se divide el programa.                                                                                                    |
| INTENSIDAD           | Duración en tiempo.                                                                                                    |
| MEDIDA DE TIEMPO     | Determina la duración que tiene dicho programa.                                                                                                    |
| ESTADO               | Permite identificar si el programa se realizó o se realiza, además determina si hay o no inscripciones abiertas.                                               |
| CÓDIGO               | Código designado para este programa.                                                                                                    |
| RESPONSABLE          | Funcionario responsable de la organización y desarrollo del programa.                                                                                          |

#### SUBPROGRAMAS

#### FILTRO SUBPROGRAMA

Para Buscar, Editar y/o crear algún registro de Subprogramas Educativos, es necesario ingresar el módulo de Bienestar Social y seleccionar el ítem Convenios, de la lista que se despliega debe dar clic en Programas Educativos, el Sistema muestra el Filtro de Subprogramas donde puede digitar en los campos los datos del registro que necesita.

| A Humano                                                        |                                                                          | 蕭 😳 乌 呂 humano マ |  |  |  |
|-----------------------------------------------------------------|--------------------------------------------------------------------------|------------------|--|--|--|
| 🛱 🕶 / Bienestar Social / Formación / Programas Educativos / Sub | 🕇 🔻 / Bienestar Social / Formación / Programas Educativos / SubProgramas |                  |  |  |  |
| <b>Filtro</b> O Nuevo 🕜 Editar 🔀 Guardar 🛍                      | Eliminar 🖹 Exportar                                                      |                  |  |  |  |
| Programa                                                        |                                                                          | Código           |  |  |  |
|                                                                 |                                                                          |                  |  |  |  |
| Ciudad                                                          |                                                                          |                  |  |  |  |
|                                                                 |                                                                          |                  |  |  |  |
| Fecha Inicio                                                    | Fecha Finalización                                                       | Estado           |  |  |  |
|                                                                 |                                                                          | (todo) V         |  |  |  |
| Lugar                                                           |                                                                          |                  |  |  |  |
|                                                                 |                                                                          |                  |  |  |  |
|                                                                 | Buscar                                                                   |                  |  |  |  |

#### BUSCAR SUBPROGRAMA

Para buscar un registro de Subprograma ya existente en el Sistema, debe dar clic en la opción Formación y dar clic en Programas Educativos, inmediatamente ve el Filtro de

| Soporte Lógsico | SOPORTE LÓGICO SAS | CÓDIGO:FRT-DES-13<br>FECHA: ENERO 2024 |
|-----------------|--------------------|----------------------------------------|
|                 |                    | REVISIÓN: 1                            |
|                 | FORMATO MANUAL     | Página 31 de 38                        |

Subprogramas donde debe digitar los datos del registro que busca y dar clic en el botón Buscar.

| 😚 Humano        |              |                                                                |                    |           |              | ŧ                  | <b>≜</b> < | : ¢ & I         | humano |   |
|-----------------|--------------|----------------------------------------------------------------|--------------------|-----------|--------------|--------------------|------------|-----------------|--------|---|
| ☆ ▼ / Bienestar | Social / For | mación / Programas Educativos / SubProgramas                   |                    |           |              |                    |            |                 |        |   |
| T Filtro        | Nuevo        | 🕜 Editar 🛛 Guardar 🗊 Eliminar 📑 Exportar                       |                    |           |              |                    |            |                 |        |   |
|                 |              |                                                                |                    |           |              |                    |            |                 |        |   |
| Fecha Inicio    |              | Fecha Finalización                                             |                    |           | Estado       |                    |            |                 |        |   |
|                 |              |                                                                |                    |           | (todo)       |                    |            |                 | ~      | • |
| Lugar           |              |                                                                |                    |           |              |                    |            |                 |        |   |
|                 |              |                                                                |                    |           |              |                    |            |                 |        |   |
|                 |              | Bus                                                            | car                |           |              |                    |            |                 |        |   |
|                 |              |                                                                |                    |           |              |                    |            |                 |        |   |
|                 |              |                                                                |                    |           |              |                    |            |                 |        |   |
| Ver 10 ¢        | registros    | por página Filtrar                                             |                    |           |              | < 1 2 3            | 4          | 5 6             | > 🖸    |   |
|                 |              | SubPrograma                                                    | ¢ Ciudad           | ¢ Nivel ¢ | Fecha Inicio | Fecha Finalización | ¢ Esta     | do              | \$     |   |
| Consultar       | Eliminar     | Taller de profundizacion Disciplinar Habitat (Sesion 1)        | Purificacion (Tol) | 1         | 08/09/2011   | 08/09/2011         | Inso       | ripciones Cerra | adas   |   |
| Consultar       | Eliminar     | Taller Metodologico Ciclo B Cosas que crecen                   | Purificacion (Tol) | 2         | 09/22/2011   | 09/22/2011         | Inso       | ripciones Abier | tas    |   |
| Consultar       | Eliminar     | Taller Metodologico Ciclo B Seres vivos                        | Purificacion (Tol) | 2         | 09/22/2011   | 09/22/2011         | inso       | ripciones Abier | tas    |   |
| Consultar       | Eliminar     | Taller de Profundizacion Disciplinar Bolas y Rampas (Sesion 2) | Purificacion (Tol) | 2         | 09/07/2011   | 09/07/2011         | Inso       | ripciones Abier | tas    |   |

#### EDITAR SUBPROGRAMA

Para cambiar y/o modificar algún registro ya existente debe ingresar al Filtro Subprograma, ingresar los datos correspondientes al registro que se desee modificar y dar clic en el botón Buscar, en la parte inferior ve una ventana con el detalle del registro solicitado y la opción Editar, al seleccionar ve el formulario respectivo donde puede cambiar la información. Al terminar debe dar clic en Aceptar para que el Sistema guarde los cambios realizados.

| A Humano                                                        |                                                                          |                             |                     | <b>#</b> 0 | ¢ | 음 hun | nano 👻 |
|-----------------------------------------------------------------|--------------------------------------------------------------------------|-----------------------------|---------------------|------------|---|-------|--------|
| ☆ 🕶 / Bienestar Social / Formación / Programas Educativos / Sub | 🗘 👻 / Bienestar Social / Formación / Programas Educativos / SubProgramas |                             |                     |            |   |       |        |
| ▼ Filtro ● Nuevo 🕼 Editar 🕅                                     | Eliminar 📑 Exportar                                                      |                             |                     |            |   |       |        |
| Programa                                                        |                                                                          | SubPrograma                 |                     |            |   |       | -      |
| Enseñanza de la ciencia Basada en indagacion - ECBI (           | (Pequeños Científicos) 🔹 🗸                                               | Taller Metodologico Ciclo E | 3 Cosas que crecen  |            |   |       |        |
| Ciudad                                                          |                                                                          |                             |                     |            |   |       |        |
| 73585 Purificacio                                               | n (Tol)                                                                  |                             |                     |            |   |       |        |
| Nivel                                                           |                                                                          | Estado                      |                     |            |   |       |        |
| 2                                                               |                                                                          | Inscripciones Abiertas      |                     |            |   |       | ~      |
| Fecha Inicio                                                    | Fecha Finalización                                                       |                             | Lugar               |            |   |       |        |
| 09/22/2011                                                      | 09/22/2011                                                               |                             |                     |            |   |       |        |
| Сиро                                                            | Costo                                                                    |                             | Costo para Empleado |            |   |       |        |
|                                                                 |                                                                          |                             |                     |            |   |       |        |
| Código                                                          | Calificación Aprobatoria                                                 |                             |                     |            |   |       |        |
|                                                                 |                                                                          |                             |                     |            |   |       |        |
| ☑Publicar                                                       |                                                                          |                             |                     |            |   |       |        |
| Observaciones                                                   |                                                                          |                             |                     |            |   |       |        |
|                                                                 |                                                                          |                             |                     |            |   |       |        |
|                                                                 |                                                                          |                             |                     |            |   |       |        |

| Soporte Lógsico | SOPORTE LÓGICO SAS | CÓDIGO:FRT-DES-13<br>FECHA: ENERO 2024 |
|-----------------|--------------------|----------------------------------------|
|                 |                    | REVISIÓN: 1                            |
|                 | FORMATO MANUAL     | Página 32 de 38                        |

#### NUEVO SUBPROGRAMA

Para ingresar al Sistema los datos de una nuevo Subprograma debe ingresar al ítem Formación y luego dar clic en Convenios, inmediatamente ve un listado de opciones, seleccione Programas Educativos, de clic en Subprogramas, en el Filtro encuentra el botón Nuevo que lo lleva a un nuevo formulario donde puede ingresar los nuevos datos.

| A Humano*                                                                  |             |                     | - <b>曲</b> - 今 | ¢ | 은 hum | ano 👻    |
|----------------------------------------------------------------------------|-------------|---------------------|----------------|---|-------|----------|
| 🛱 🍷 / Bienestar Social / Formación / Programas Educativos / SubProgramas   |             |                     |                |   |       |          |
| 🍸 Filtro 💽 Nuevo 🕼 Editar 🗓 Guardar 🏛 Eliminar 🖹 Exportar                  |             |                     |                |   |       |          |
| Programa                                                                   | SubPrograma |                     |                |   |       | <b>^</b> |
| Enseñanza de la ciencia Basada en indagacion - ECBI (Pequeños Científicos) | •           |                     |                |   |       |          |
| Ciudad                                                                     |             |                     |                |   |       | - 1      |
|                                                                            |             |                     |                |   |       |          |
| Nivel                                                                      | Estado      |                     |                |   |       | - 1      |
|                                                                            | Seleccionar |                     |                |   |       | ~        |
| Fecha Inicio Fecha Finalización                                            |             | Lugar               |                |   |       |          |
|                                                                            |             |                     |                |   |       |          |
| Cupo Costo                                                                 |             | Costo para Empleado |                |   |       | - 1      |
|                                                                            |             |                     |                |   |       |          |
| Código Calificación Aprobatoria                                            |             |                     |                |   |       |          |
|                                                                            |             |                     |                |   |       | - 1      |
| □Publicar                                                                  |             |                     |                |   |       | - 1      |
| Observaciones                                                              |             |                     |                |   |       | - 1      |
|                                                                            |             |                     |                |   |       |          |

| NOMBRE DEL CAMPO   | DESCRIPCIÓN                                                                                                    |
|--------------------|----------------------------------------------------------------------------------------------------|
| PROGRAMA           | Este campo permite especificar a qué programa al que pertenece el subprograma expuesto.                                                                    |
| SUBPROGRAMA        | Describir el subprograma.                                                                                                    |
| CIUDAD             | Este campo permite determinar la ciudad en la que se desarrolla el subprograma.                                                                            |
| NIVEL              | Fases en las que se divide el subprograma.                                                                                                    |
| ESTADO             | Determina si el subprograma ha sido aplazado, cancelado o finalizado, entre otros.                                                                         |
| FECHA INICIO       | Campo que permite establecer la fecha en la que se dio<br>comienzo al subprograma, recuerda el formato de fecha<br>que se encuentra en la ventana Mensaje. |
| FECHA FINALIZACIÓN | Campo que permite establecer la fecha en la que se<br>termina el subprograma, recuerda el formato de fecha<br>que se encuentra en la ventana Mensaje.      |
| LUGAR              | Campo en el que se establece el lugar donde se lleva a cabo el subprograma.                                                                                |
| CUPO               | Determina el número de personas que pueden ingresar al subprograma.                                                                                        |
| COSTO              | Este campo permite determinar el costo que tiene este subprograma a nivel general.                                                                         |

|                 |                    | CÓDIGO:FRT-DES-13 |  |
|-----------------|--------------------|-------------------|--|
| Samulal had in  | SUPORTE LUGICU SAS | FECHA: ENERO 2024 |  |
| DOPORTE LOGNICO |                    | REVISIÓN: 1       |  |
|                 | FORMATO MANUAL     | Página 33 de 38   |  |

| COSTO PARA EMPLEADO         | Este campo permite establecer el costo que este<br>subprograma tiene para el empleado interesado en<br>tomarlo.                         |
|-----------------------------|----------------------------------------------------------------------------------------------------|
| CÓDIGO                      | Código determinado por esta entidad que avala dicho subprograma.                                                                        |
| CALIFICACIÓN<br>APROBATORIA | Valoración que recibe la institución y/o entidad donde se desarrolla el subprograma.                                                    |
| OBSERVACIONES               | Este espacio permite incluir dentro de este formulario determinada información que tal vez no fue contemplada en los campos anteriores. |

#### INSCRIPCIÓN A SUBPROGRAMA

#### FILTRO INSCRIPCIÓN A SUBPROGRAMA

Para Buscar, Editar y/o crear algún registro de Inscripción al Subprogramas Educativos, es necesario ingresar el módulo de Bienestar Social y seleccionar el ítem Convenios, de la lista que se despliega debe dar clic en Programas Educativos, el Sistema muestra el Filtro de Inscripción a Subprogramas donde puede digitar en los campos los datos del registro que necesita.

| A Humano*                                                                             | 🏛 😳 🗘 ዾ humano 👻 |
|---------------------------------------------------------------------------------------|------------------|
| 🟠 👻 / Bienestar Social / Formación / Programas Educativos / Inscripción a SubPrograma |                  |
| 🍸 Filtro 😌 Nuevo 🧭 Editar 🚯 Guardar 💼 Eliminar 🖹 Exportar                             |                  |
| Programa                                                                              |                  |
|                                                                                       |                  |
| SubPrograma                                                                           |                  |
|                                                                                       |                  |
| Número Documento Participante                                                         |                  |
|                                                                                       |                  |
| Empleado                                                                              |                  |
|                                                                                       |                  |
| Relación Fecha Hora Inscripción Resultado                                             |                  |
| (todo) V (todo)                                                                       | ~                |
| Buscar                                                                                |                  |

#### **BUSCAR INSCRIPCIÓN A SUBPROGRAMA**

Para buscar un registro de Inscripción a Subprogramas Académicos ya existente en el Sistema, debe dar clic en la opción Formación y dar clic en Programas Educativos, inmediatamente despliega el Filtro de Inscripción a Subprogramas donde debe digitar los datos del registro que busca y dar clic en el botón BUSCAR.

| Soporte Lógrico | SOPORTE LÓGICO SAS | CÓDIGO:FRT-DES-13<br>FECHA: ENERO 2024 |  |
|-----------------|--------------------|----------------------------------------|--|
|                 |                    | REVISIÓN: 1                            |  |
|                 | FORMATO MANUAL     | Página 34 de 38                        |  |

| \Lambda Humano              |                    |                   |                         |                     |           | <b>盖</b> 〇 - | ¢ 2 I      | humano |
|-----------------------------|--------------------|-------------------|-------------------------|---------------------|-----------|--------------|------------|--------|
| 🏠 🔻 / Bienestar Social / Fo | rmación / Programa | s Educativos / Ir | scripción a SubPrograma |                     |           |              |            |        |
| TFiltro ONuevo              | 🕼 Editar 🛛 🛙       | ) Guardar         | 🗊 Eliminar 🛛 🕒 Exportar |                     |           |              |            |        |
|                             |                    |                   |                         |                     |           |              |            |        |
| Número Documento            |                    |                   | Participante            |                     |           |              |            |        |
|                             |                    |                   |                         |                     |           |              |            |        |
| Empleado                    |                    |                   |                         |                     |           |              |            |        |
|                             |                    |                   |                         |                     |           |              |            |        |
| Relación                    |                    |                   | Fecha Hora Inscripción  |                     | Resultado |              |            |        |
| (todo)                      |                    | ~                 |                         |                     | (todo)    |              |            | ~      |
|                             |                    |                   | Buscar                  |                     |           |              |            |        |
|                             |                    |                   |                         |                     |           |              |            |        |
|                             |                    |                   |                         |                     |           |              |            |        |
| Ver 10 ¢ registros          | por página F       | iltrar            |                         |                     | < 1 2 3   | 4 5          | 20         | > 🖸    |
|                             | Documento          | Inscrito          |                         | Servidor            |           | Fecha I      | nscripcion | \$     |
| Consultar Elimina           | 28681737           | OVIEDO GU         | TIERREZ LUZ MARINA      | OVIEDO GUTIERREZ LU | JZ MARINA | 08/30/2      | 011        |        |
| Consultar Elimina           | ar 28682326        | CRUZ PERD         | OMO ADALGIZA            | CRUZ PERDOMO ADALO  | GIZA      | 07/29/2      | 011        |        |
| Consultar Elimina           | 28682326           | CRUZ PERD         | OMO ADALGIZA            | CRUZ PERDOMO ADALO  | GIZA      | 08/10/2      | 011        |        |

#### NUEVO INSCRIPCIÓN A SUBPROGRAMA

Para ingresar al Sistema los datos de una nueva inscripción a un Subprograma debe ingresar al ítem Formación y luego dar clic en Convenios, inmediatamente visualiza un listado de opciones, seleccione Programas Educativos y de clic en Inscripción a Subprogramas, en el Filtro encuentra el botón Nuevo que lo lleva a un nuevo formulario donde puede ingresar los nuevos datos.

| A Humano                                                              |                     | 🏛 😳 수 名 humano 👻 |
|-----------------------------------------------------------------------|---------------------|------------------|
| 🟠 👻 / Bienestar Social / Formación / Programas Educativos / Inscripci | ón a SubPrograma    |                  |
| 🍸 Filtro 🕒 Nuevo 🕼 Editar 🔀 Guardar 🍈 Elim                            | inar 🕒 Exportar     |                  |
| Programa                                                              |                     |                  |
| Enseñanza de la ciencia Basada en indagacion - ECBI (Peq              | ueños Científicos)  | ▼                |
| SubPrograma                                                           |                     |                  |
| Docentes Beneficiados con el Programa MTIC Nivel 1                    |                     | ▼                |
| Fecha Inscripción                                                     | Costo para Empleado | Tipo Inscripción |
|                                                                       | 0                   | Individual       |
| Empleado                                                              |                     |                  |
|                                                                       |                     |                  |
| Relación                                                              |                     |                  |
| Empleado                                                              |                     | ~                |
| Tipo Documento                                                        | Número Documento    | Nombre Inscrito  |
| C.C. 🗸                                                                |                     |                  |
| Convenio                                                              | Resultado           |                  |
| (Ninguno)                                                             | ✓ Aplazado          | ♥                |
| Observaciones                                                         |                     |                  |
|                                                                       |                     |                  |
|                                                                       |                     |                  |

| Soporte Lógsico | SOPORTE LÓGICO SAS | CÓDIGO:FRT-DES-13<br>FECHA: ENERO 2024 |
|-----------------|--------------------|----------------------------------------|
|                 | FORMATO MANUAL     | REVISIÓN: 1                            |
|                 |                    | Página 35 de 38                        |

| NOMBRE DEL CAMPO    | DESCRIPCIÓN                                                                                                    |  |
|---------------------|----------------------------------------------------------------------------------------------------|--|
| PROGRAMA            | Este campo permite especificar a qué programa al que pertenece el subprograma expuesto.                                               |  |
| SUBPROGRAMA         | Describir el subprograma.                                                                                                    |  |
| FECHA INSCRIPCIÓN   | Fecha en la que se realiza la inscripción del participante.                                                                           |  |
| COSTO PARA EMPLEADO | Este campo permite establecer el costo que este<br>subprograma tiene para el empleado interesado en<br>tomarlo.                       |  |
| TIPO INSCRIPCIÓN    | Se identifica el tipo de inscripción Individual, Consulta masiva y Lista, esta última se realiza por la funcionalidad importar datos. |  |
| EMPLEADO            | Campo en el cual debemos digitar el número de documento a inscribir.                                                                  |  |
| RELACIÓN            | Se identifica la relación del participante: Empleado,<br>Familiar o Invitado.                                                         |  |
| TIPO DOCUMENTO      | Campo en el que se registra el tipo de documento que posee el participante a la actividad.                                            |  |
| NÚMERO DOCUMENTO    | Se digita el número de identificación del participante.                                                                               |  |
| NOMBRE INSCRITO     | Nombre y apellido del participante.                                                                                                   |  |
| CONVENIO            | Lista de selección del convenio.                                                                                                    |  |
| RESULTADO           | Determina en qué estado con relación al curso, queda la persona que se está inscribiendo.                                             |  |
| OBSERVACIONES       | Se incluye información que no fue registrada anteriormente, puede ingresarla en este campo.                                           |  |

## INFORMACIÓN PREPENSIONES

DESCRIPCIÓN

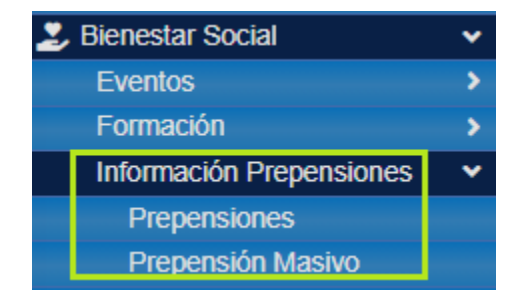

| - 1            | SOPORTE LÓGICO SAS | CÓDIGO:FRT-DES-13 |  |
|----------------|--------------------|-------------------|--|
| Soporte Lógico |                    | REVISIÓN: 1       |  |
|                | FORMATO MANUAL     | Página 36 de 38   |  |

#### PREPENSIONES

El Sistema HUMANO® permite a los usuarios encargados, registrar el personal que se encuentra en proceso de pensión, teniendo en cuenta variables de tiempo de servicio, edad etc. El proceso puede ser manual o automático, facilitando a la entidad, detectar el personal que cumple con las características exigidas por la Ley para acceder a pensión por vejez, jubilación o invalidez.

#### FILTRO PREPENSIONES

Para Buscar, Editar y/o crear algún registro de Prepensiones, es necesario ingresar el módulo de Bienestar Social y seleccionar el ítem Prepensiones, el Sistema le muestra el Filtro Prepensiones donde puede digitar en los campos los datos del registro que necesita.

| A Humano"                                                                                                    | 🋗 🔅 🗘 🔒 humano 🝷 |
|----------------------------------------------------------------------------------------------------|------------------|
| 👷 🝷 / Bienestar Social / Información Prepensiones / Prepensiones                                                                                                    |                  |
| Y Fitro         O Nuevo         Image: Comparison of the second second se |                  |
| Empleado                                                                                                    |                  |
|                                                                                                    |                  |
| Fecha Inicio Fecha Fin                                                                                                    |                  |
|                                                                                                    |                  |
| Tipo de Pensión Estado de Prepensión                                                                                                    |                  |
| (todo) V (todo)                                                                                                    | ~                |
| Buscar                                                                                                    |                  |

| NOMBRE DEL CAMPO     | DESCRIPCIÓN                                                                        |
|----------------------|------------------------------------------------------------------------------------|
| EMPLEADO             | Campo designado para identificar al funcionario                                    |
| FECHA INICIO         | Fecha inicial de la Prepensión filtrada.                                           |
| FECHA FIN            | Fecha de cierre de la Prepensión filtrada.                                         |
| TIPO DE PENSIÓN      | Determina si la pensión es por invalidez, jubilación o vejez.                      |
| ESTADO DE PREPENSIÓN | Determina si la Prepensión está registrada, pre aprobada, finalizada o en estudio. |

#### **BUSCAR PREPENSIONES**

Para buscar un registro de Prepensión ya existente en el Sistema, debe dar clic en la opción Prepensiones y dar clic, inmediatamente visualiza el Filtro Prepensión donde debe digitar los datos del registro que busca y dar clic en el botón BUSCAR.

| Soporte Lógrico | SOPORTE LÓGICO SAS | CÓDIGO:FRT-DES-13<br>FECHA: ENERO 2024 |  |
|-----------------|--------------------|----------------------------------------|--|
|                 |                    | REVISIÓN: 1                            |  |
|                 | FORMATO MANUAL     | Página 37 de 38                        |  |

| A Humano                                                         | 🗰 👶 🛆 🔒 humano              |
|------------------------------------------------------------------|-----------------------------|
| 🏠 💌 / Bienestar Social / Información Prepensiones / Prepensiones |                             |
| <b>▼ Filtro</b> • Nuevo 🕼 Editar 🕲 Guardar 💼 Elimin              | ar 🕒 Exportar               |
| Empleado                                                         |                             |
|                                                                  |                             |
| Fecha Inicio                                                     | Fecha Fin                   |
|                                                                  |                             |
| Tipo de Pensión                                                  | Estado de Prepensión        |
| (todo)                                                           | , (todo)                    |
|                                                                  | Buscar                      |
|                                                                  |                             |
|                                                                  |                             |
| Ver 10 + registros por página Filtrar                            | < 1 2 3 4 5 9 > 🖸           |
| Servidor                                                         | Tipo de Pensión             |
| Consultar Eliminar SUAREZ SUAREZ GUSTAVO                         | Vejez Registrado 11/24/2011 |
|                                                                  |                             |

#### NUEVO PREPENSIONES

Para ingresar al Sistema los datos de una nueva Prepensión debe ingresar al ítem Prepensiones y en el Filtro encuentra el botón NUEVO que lo lleva a un nuevo formulario donde puede ingresar los nuevos datos.

| A Humano*                                                           | 曲 | 0 - I | Ϋ́ | 名 hu | imano | -   |
|---------------------------------------------------------------------|---|-------|----|------|-------|-----|
| ☆ ▼ / Bienestar Social / Información Prepensiones / Prepensiones    |   |       |    |      |       |     |
| Titro 🖸 Nuevo 🕼 Editar 🔯 Guardar 🗇 Eliminar 🖺 Exportar              |   |       |    |      |       |     |
| Empleado                                                            |   |       |    |      |       |     |
|                                                                     |   |       |    |      |       |     |
| Tipo de Pension Estado                                              |   |       |    |      |       |     |
| Invalez Riesgo Común 🗸 Aprobado                                     |   |       |    |      |       | ~   |
| Fecha Solicitud         Fecha de Estado         Fecha de Aprobación |   |       |    |      |       |     |
|                                                                     |   |       |    |      |       |     |
| Observaciones                                                       |   |       |    |      |       |     |
|                                                                     |   |       |    |      |       |     |
|                                                                     |   |       |    |      |       |     |
|                                                                     |   |       |    |      |       |     |
| Parulisitos                                                         |   |       |    |      |       | _// |
|                                                                     |   |       |    |      |       |     |
| Certificado invalidez                                               |   |       |    |      |       |     |
| Certificado medico                                                  |   |       |    |      |       |     |
| Visto bueno personal                                                |   |       |    |      |       |     |

|                |                    | CÓDIGO:FRT-DES-13 |  |  |  |
|----------------|--------------------|-------------------|--|--|--|
| Soporte Lógico | SUPORTE LUGICU SAS | FECHA: ENERO 2024 |  |  |  |
|                |                    | REVISIÓN: 1       |  |  |  |
|                | FORMATO MANUAL     | Página 38 de 38   |  |  |  |

| NOMBRE DEL CAMPO    | DESCRIPCIÓN                                                                                                  |
|---------------------|----------------------------------------------------------------------------------------------------|
| EMPLEADO            | Campo designado para identificar al funcionario                                                              |
| TIPO DE PENSIÓN     | Determina si la pensión es por invalidez, jubilación o vejez.                                                |
| ESTADO              | Determina si la Prepensión está registrada, pre aprobada, finalizada o en estudio.                           |
| FECHA SOLICITUD     | Fecha de solicitud del funcionario para la participación de determinado curso.                               |
| FECHA DE ESTADO     | Fecha en la que fue cambia el estado.                                                                        |
| FECHA DE APROBACIÓN | Fecha en la que fue aprobada la Prepensión.                                                                  |
| OBSERVACIONES       | Si necesita ingresar algún dato no fue contemplado en los campos anteriores, puede escribirlo en este campo. |
| CASILLA REQUISITOS  | Debe seleccionar los requisitos para la Prepensión.                                                          |

## PREPENSIÓN MASIVO

Para realizar la inserción automática masiva de prepensionados al sistema la nómina debe estar confirmada.

| A Humano"                                                                              | 🏛 😳 🗘 🙎 humano 👻 |  |  |
|----------------------------------------------------------------------------------------|------------------|--|--|
| 🔂 👻 / Bienestar Social / Información Prepensiones / Prepensión Masivo                  |                  |  |  |
|                                                                                        |                  |  |  |
| Cádigo Nomina                                                                          |                  |  |  |
|                                                                                        |                  |  |  |
|                                                                                        |                  |  |  |
| Atención. Este procedimiento es ineversible. Por favor veninque antes de su ejecución. |                  |  |  |
| Aceptar                                                                                |                  |  |  |

| NOMBRE DEL CAMPO    | DESCRIPCIÓN                                                                                                    |
|---------------------|----------------------------------------------------------------------------------------------------|
| CÓDIGO NÓMINA       | Código de la nómina que tiene liquidados los conceptos<br>de PREPENSIÓN persona por persona. Cuenta con un<br>botón buscador que le permite en tal caso que no lo<br>conozca seleccionar el código de la nómina que desea<br>llamar. |
| CASILLA DE ATENCIÓN | Esta casilla debe ser activada cuando esté de acuerdo<br>con el proceso, indicando que éste es IRREVERSIBLE, las<br>personas insertadas sólo pueden ser eliminadas una por<br>una.                                                   |